# Windows 10 安裝智慧平台 登記端

# 首先打開控制台

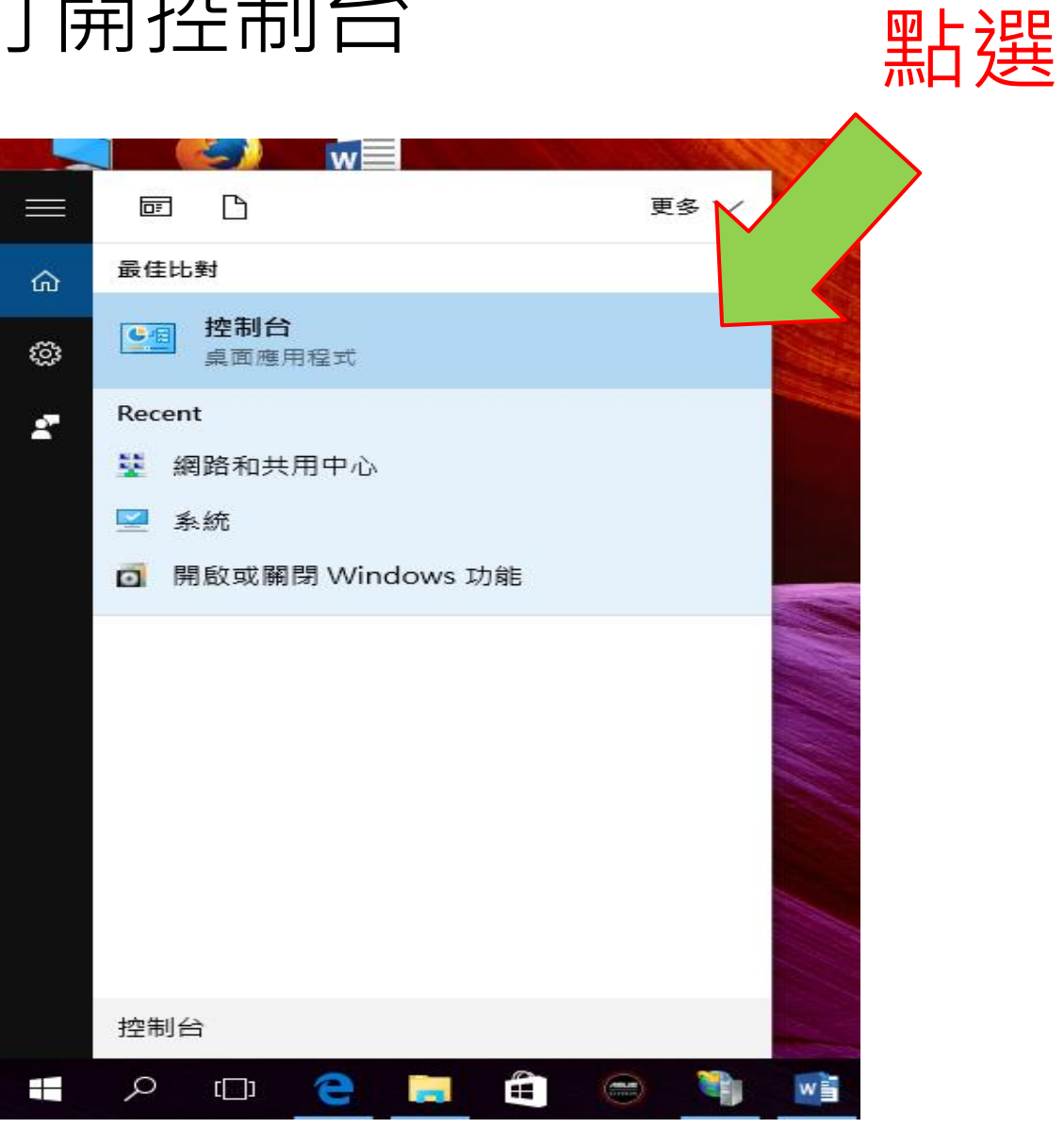

#### 進入控制台後,點選系統與安全性

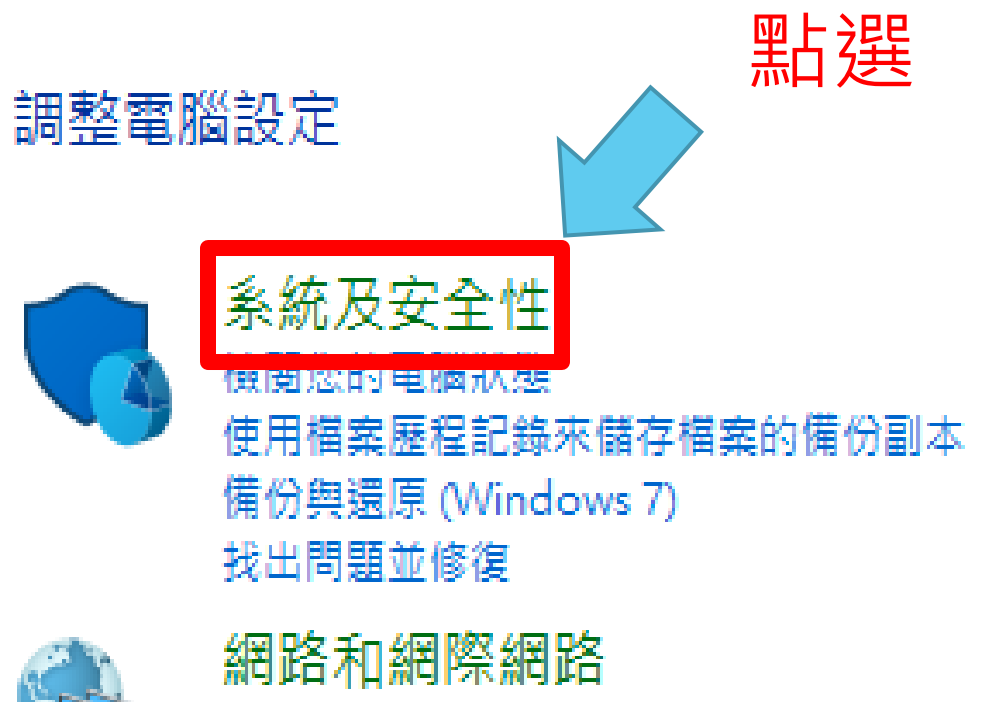

榆润细路狀龍乃工作

### 點選系統及安全性之後 點選程式集

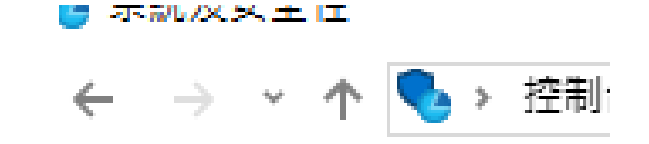

#### 控制台首頁

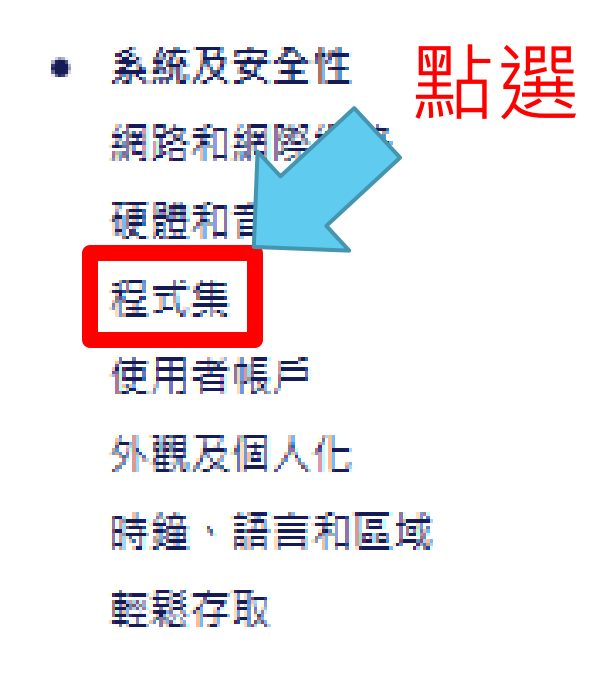

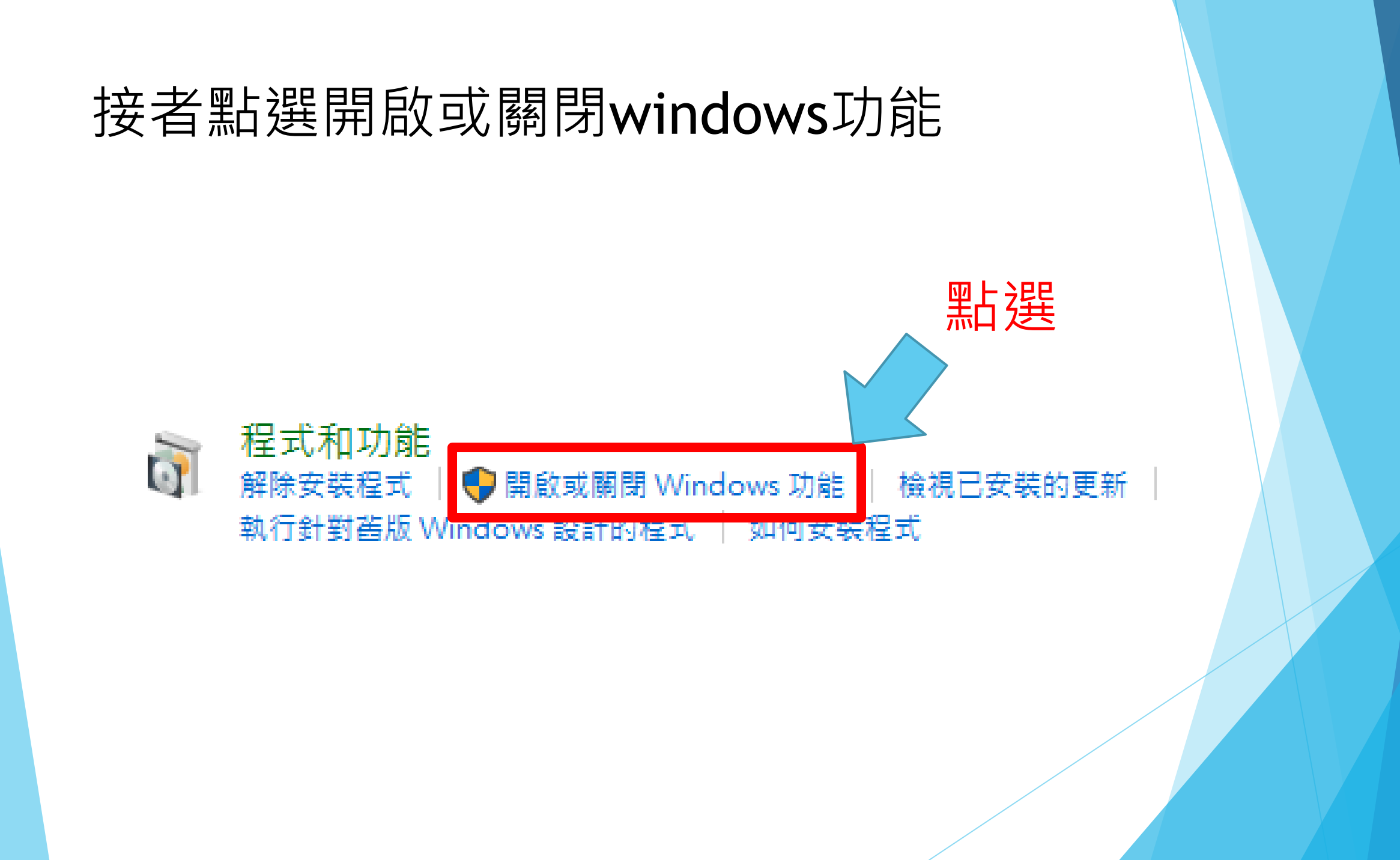

打開"開啟或關閉windows功能"視窗後 將"Internet Information Services"以及 "Internet Information Services 可裝載的 web核心"包含子項目全部點選

※注意如點選開啟或關閉windows功能之後出現 您是否要允許此應用程式變更您的電腦的視窗, 輸入系統管理者密碼之後點選是即可

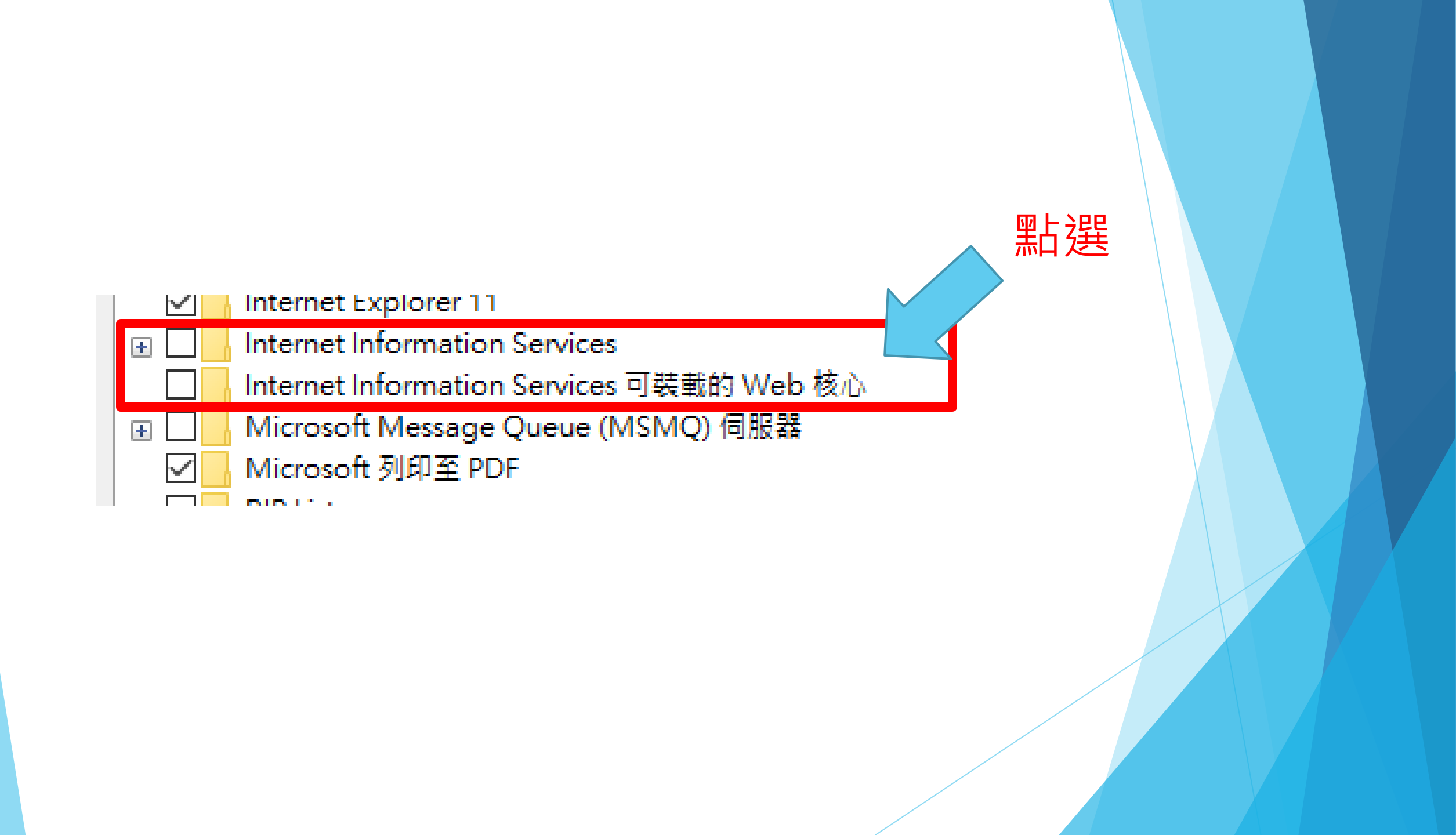

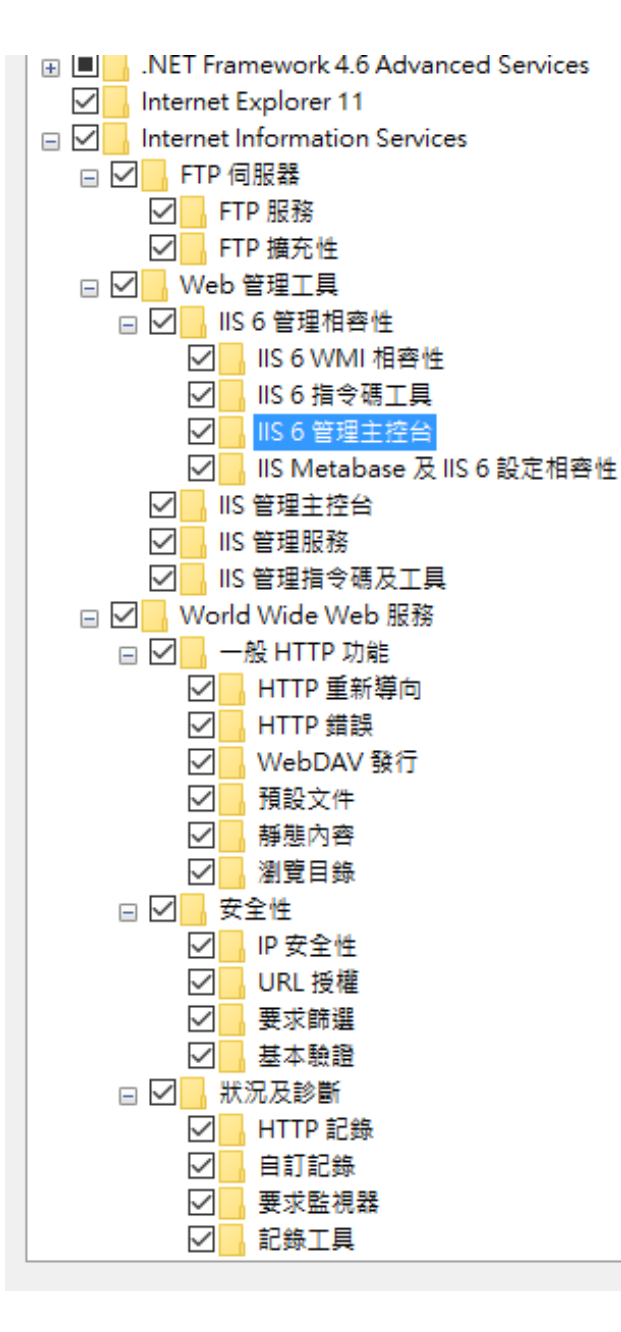

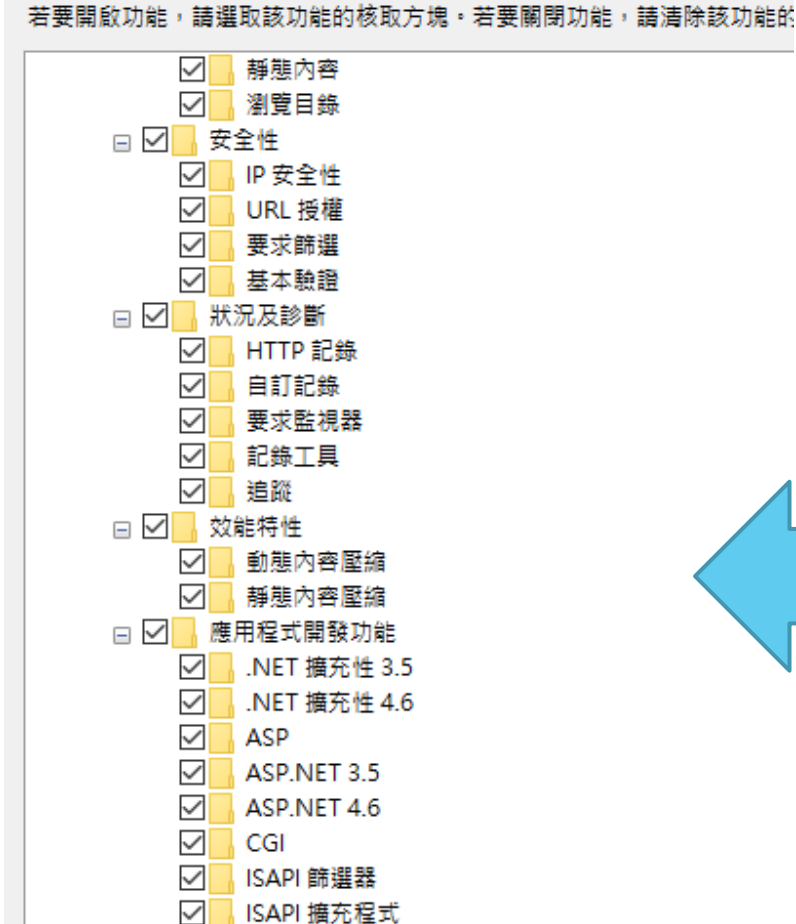

WebSocket 通訊協定

- Internet Information Services 可裝載的 Web 核心

伺服器端包含

應用程式初始化

⊞ Microsoft Message Queue (MSMQ) 伺服器

 $\sim$ 

 $\checkmark$ 

 $\checkmark$ 

RIP Listener

Microsoft 列印至 PDF

 $\overline{}$ 

 $\checkmark$ 

Í 的資料 都 要 選

### 跑完點選開閉即可

← I Windows 功能

正在搜尋必要檔案

取消

 $\times$ 

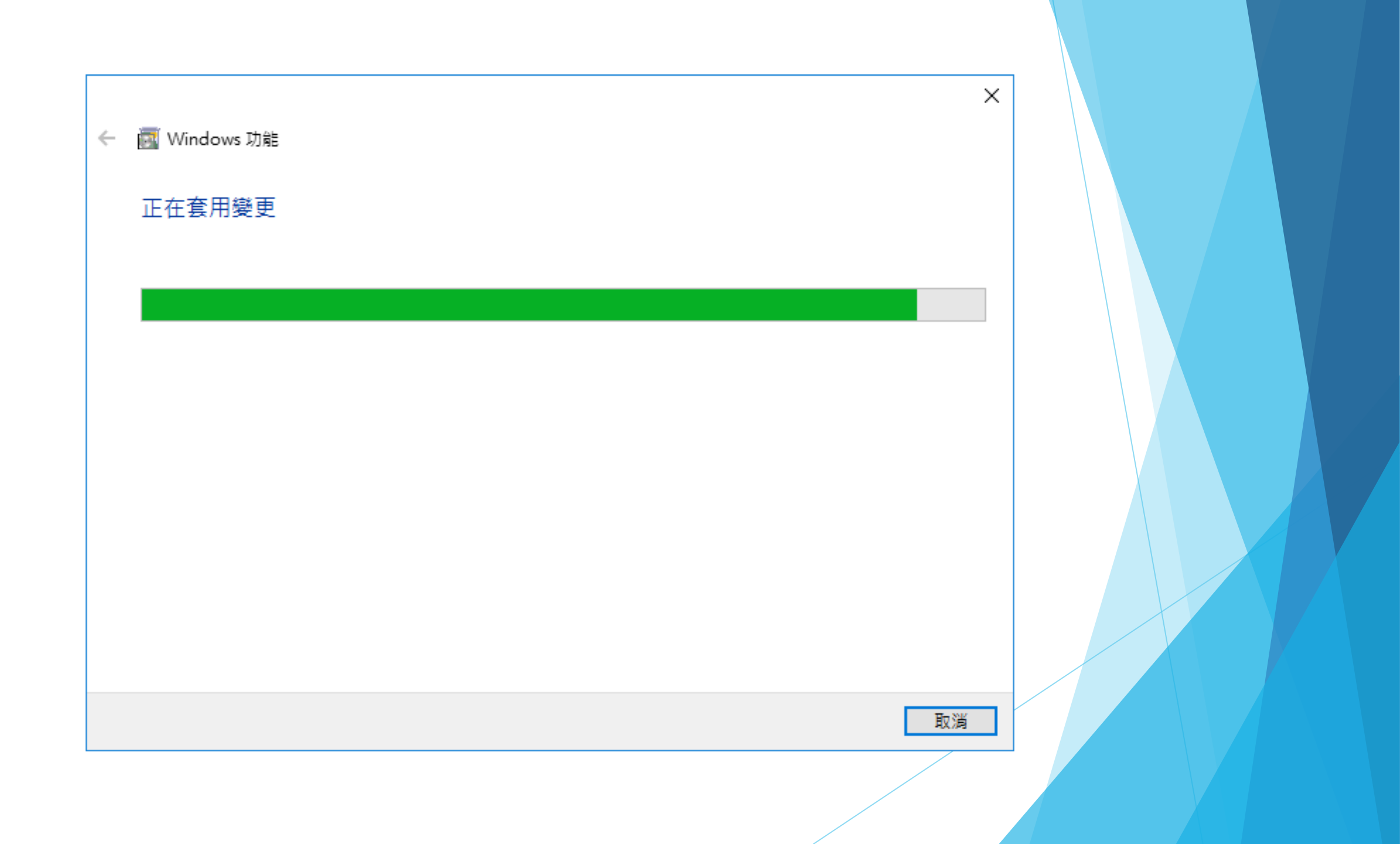

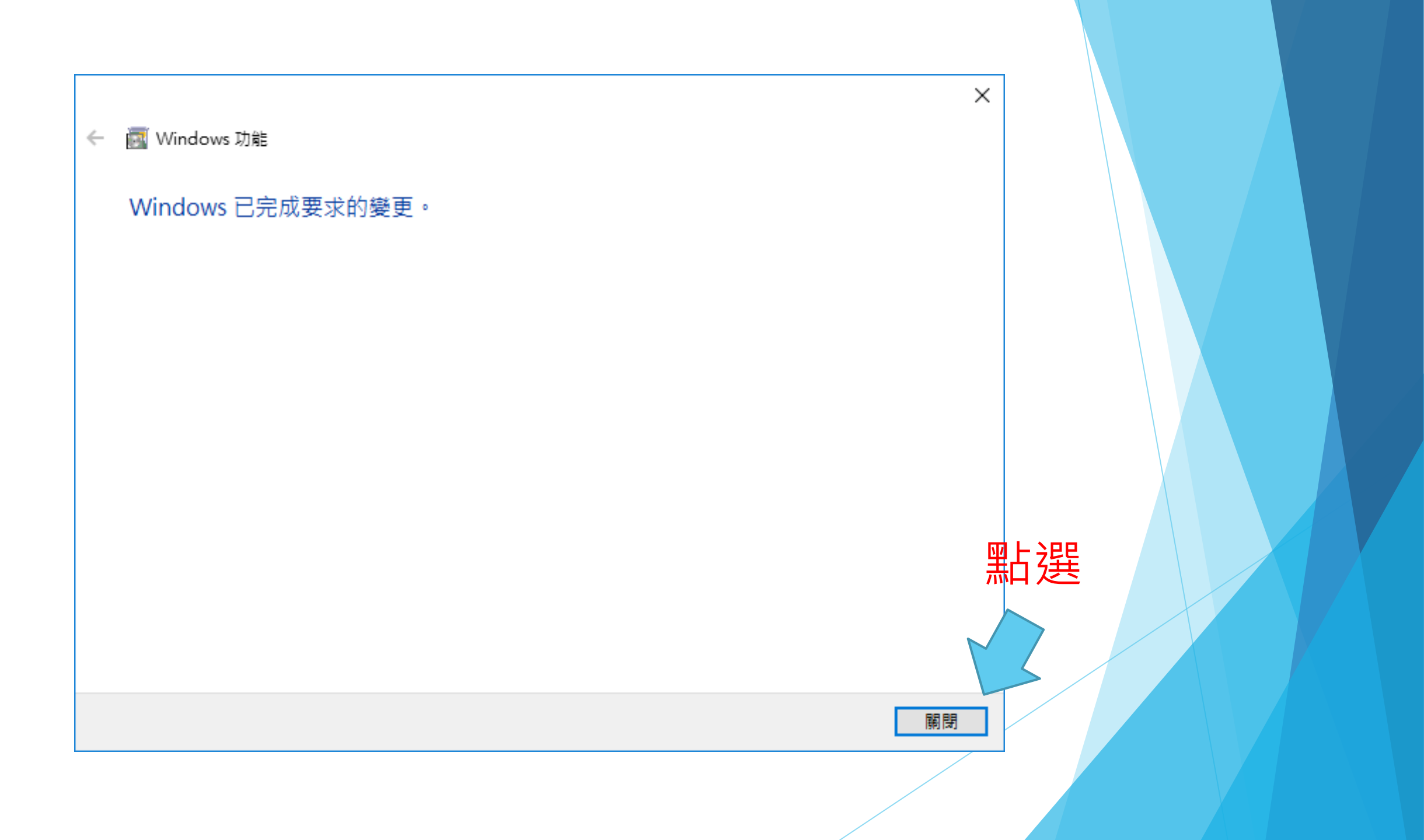

### 在搜尋處打IIS

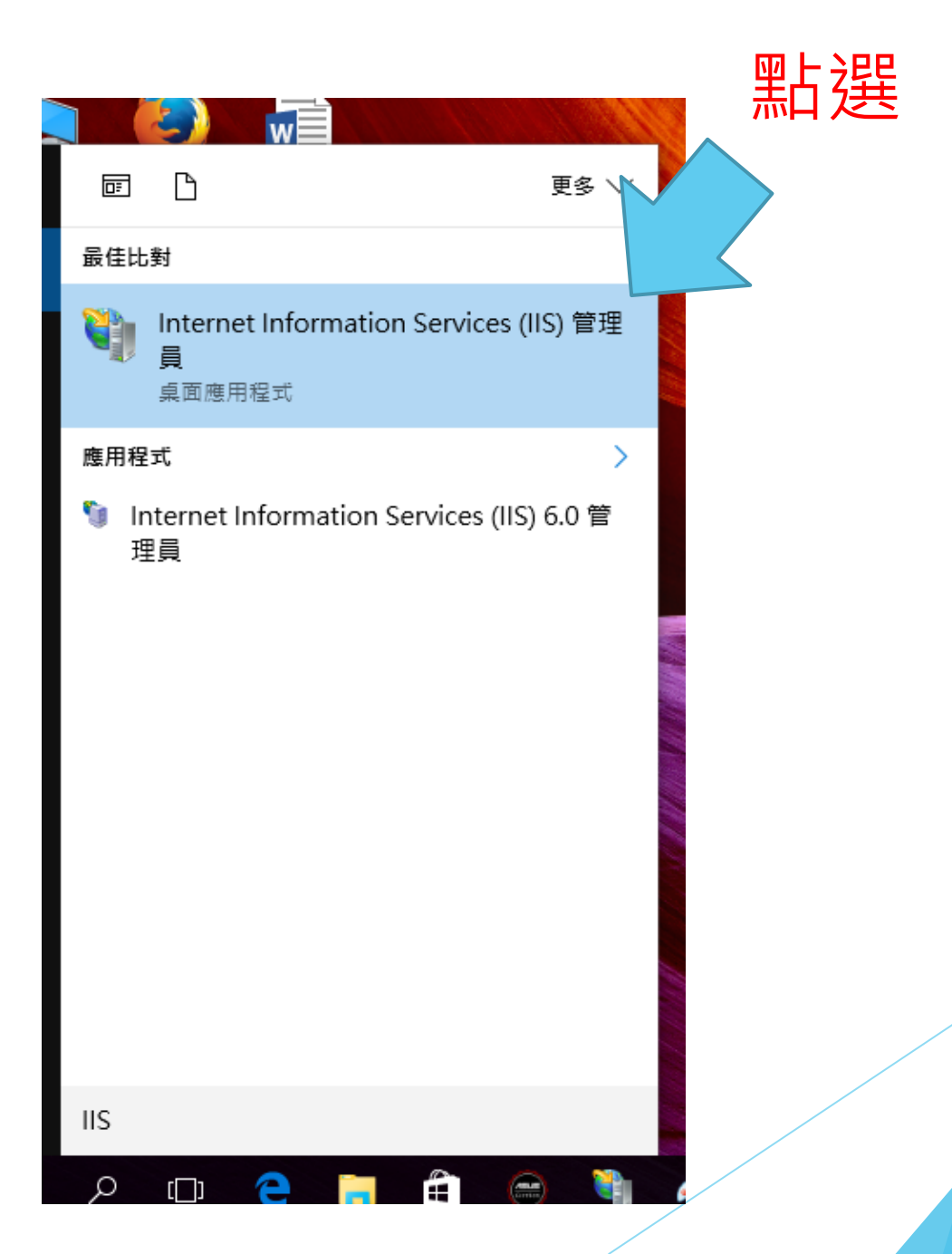

#### 點選IIS會進入下面這個畫面

đ  $\times$ 💐 Internet Information Services (IIS) 管理員 \_ 😼 🖂 🏠 🔞 -DESKTOP-TFCOAT2 + 檢視(⊻) 說明(H) 檔案(F) 連線 動作 DESKTOP-TFCOAT2 首頁 21 管理伺服器 DESKTOP-TFCOAT2 (DESKT 💈 重新啟動 篩選器: 👻 🔻 移至(G) 👻 🕁 全部顯示(A) |群組依據: 區域 -▶ 啟動 ASP.NET ■ 停止 • 1 404 檢視應用程式集區 .NET 全球化 .NET 信任層 .NET 授權規 .NET 編譯 .NET 錯誤網 SMTP 電子 工作階段狀 連接字串 提供者 電腦金鑰 網頁及控制 應用程式設 檢視站台 級 則 頁 郵件 態 項 定值 夢更.NET Framework 版本 FTP • 取得新的網頁平台元件 **REP** 122 (FTP) FTP FTP (2) 說明 FTP **FTP** FTP FTP FTP FTP FTP IP 位址 FTP SSL 設定 FTP 防火牆支 FTP 使用者隔 FTP 要求篩選 FTP 訊息 FTP 記錄 FTP 授權規則 FTP 登入嘗試 FTP 瀏覽目錄 FTP 驗證 及網域限制 限制 援 耱 IIS ^ 1 **C**9 2 CGI 8 0= ISAPI 及 CGI ISAPI 篩選器 MIME 類型 WebDAV 編 ASP CGI FastCGI 設定 HTTP 回應標 HTTP 重新導 IP 位址及網 工作者處理 失敗要求的 頭 域限制 限制 寫規則 追蹤規則 Ó 序 Ð 8 4 404 ۲ 壓縮 驗證 伺服器憑證 要求篩選 記錄 授權規則 處理常式對 預設文件 模組 輸出快取處 錯誤網頁 瀏覽目錄 理 應 管理 细 功能委派 共用設定 設定編輯器 📰 功能檢視 ि 內容檢視 < > • 就緒

#### 接者點選安裝光碟

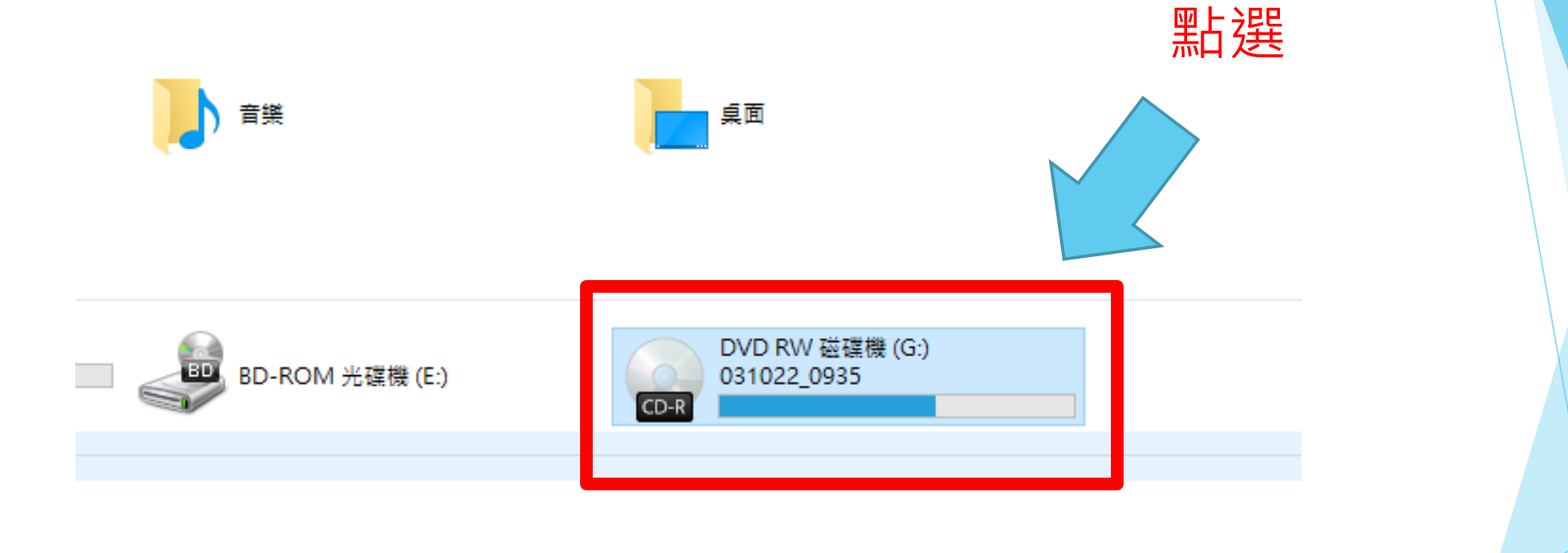

#### 點選安裝程式

| 本 | 機 → DVD RW 磁碟機 (G:) | 031022_0935 → |                |                 |           |  |
|---|---------------------|---------------|----------------|-----------------|-----------|--|
| ^ | 名稱 2                | 點選            | 修改日期           | 類型              | 大小        |  |
|   | ~ 目前在碟片的 / 安        | (10)          |                |                 |           |  |
|   | 505-1040            | /<br>追        | 2015/8/16 上午 0 | 檔案資料夾           |           |  |
|   | - 手冊與文件             |               | 2015/8/16 上午 0 | 檔案資料夾           |           |  |
|   | 四末竹田 7 6 位-80       | 1             | 2015/8/16 上午 0 | 檔案資料夾           |           |  |
|   | 🚽 安裝程式              |               | 2015/8/16 上午 0 | 檔案資料夾           |           |  |
|   | ** 1-44% 470 -+*    |               | 2015/8/16 上午 0 | 檔案資料夾           |           |  |
|   | 📷 光碟使用快速指南          |               | 2015/6/3 下午 07 | Microsoft Word  | 51 KB     |  |
|   | 📄 版本資訊              |               | 2015/8/10 下午 0 | 文字文件            | 1 KB      |  |
|   | 💼 智慧505-2014Q4升     | ·級改版簡介-1      | 2014/12/9 下午 1 | Microsoft Power | 5,809 KB  |  |
|   | 💼 智慧平台505-2014      | Q4改版新功能 - 簡述  | 2015/6/29 下午 0 | Microsoft Word  | 31 KB     |  |
|   | 💼 智慧平台505-2014      | Q4改版新功能       | 2015/2/17 下午 0 | Microsoft Word  | 34,347 KB |  |

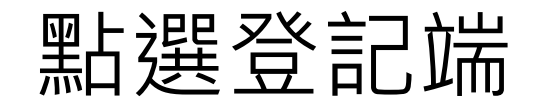

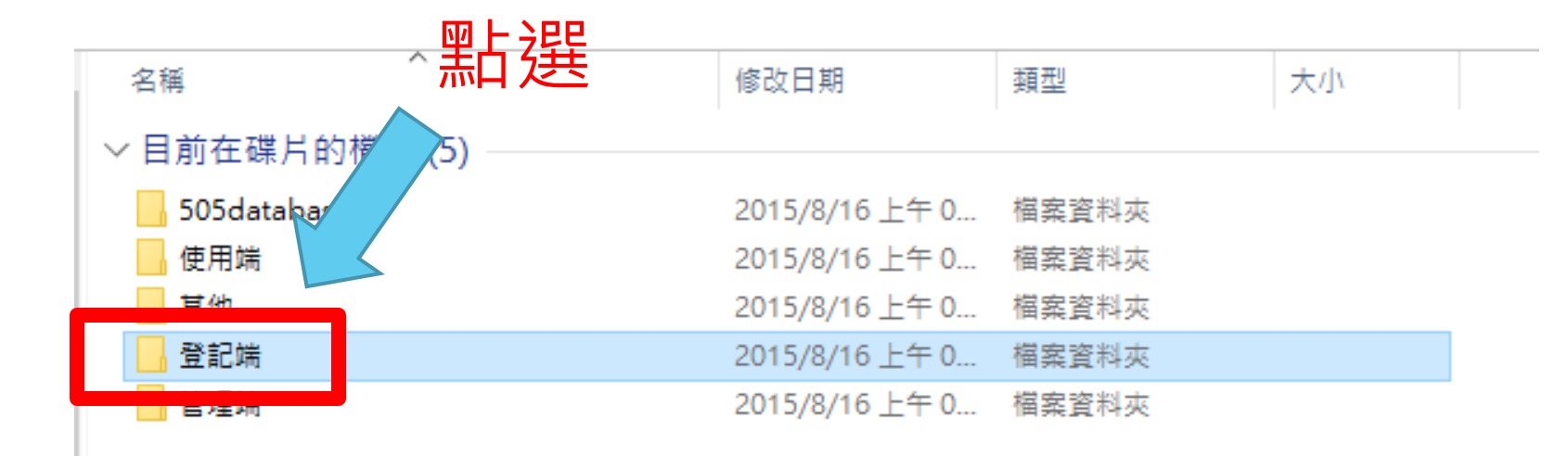

# 將505登記端資料夾和led資料夾複製

| • |        | 名稱    |         | ^          |        |   | 修改日期              | 類型              | 大小 |      |  |
|---|--------|-------|---------|------------|--------|---|-------------------|-----------------|----|------|--|
|   | $\sim$ | 目前在碟  | 片的檔案    | 棄 (3) ——   |        |   |                   |                 |    |      |  |
|   |        | 505登記 | 已端20150 | 428        |        |   | 2015/8/16 上午 0    | 檔案資料夾           |    |      |  |
|   |        | led   |         |            |        |   | 開啟(O)             |                 |    | 1    |  |
|   |        | LED . | 目錄說明    | -for505登記端 | 耑20101 |   | 在新視窗開啟(E)         |                 |    | 1 KB |  |
|   |        |       |         |            |        |   | 釘選到 [快速存取]        |                 |    | I    |  |
|   |        |       |         |            |        |   | 使用 Windows Defer  | nder 掃描         |    |      |  |
|   |        |       |         |            |        | 0 | 掃描                |                 |    |      |  |
|   |        |       |         |            |        |   | Add to archive    |                 |    | I    |  |
|   |        |       |         |            |        |   | Add to "登記端.rar"  |                 |    | I    |  |
|   |        |       |         |            |        |   | Compress and emai |                 |    | I    |  |
|   |        |       |         |            |        |   | Compress to "登記端  | rar" and email. |    | I 1  |  |
|   |        |       |         |            |        |   | 傅送到(N)            |                 | >  |      |  |
|   |        |       |         |            |        |   | 複製(C)             |                 |    | 1    |  |
|   |        |       |         |            |        |   | 貼上(P)             |                 |    | I 1  |  |
|   |        |       |         |            |        |   | 建立捷徑(S)           |                 |    |      |  |
|   |        |       |         |            |        |   | 內容(R)             |                 |    |      |  |
|   |        |       |         |            |        |   |                   |                 |    |      |  |

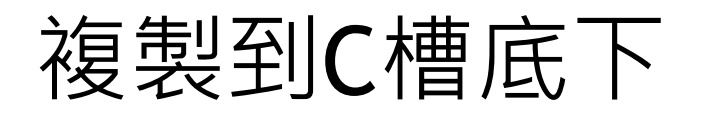

| 🔽 📑 ╤   OS (C:)                                                | 10.15              |                |       |       |        | - 0                      | ×               |
|----------------------------------------------------------------|--------------------|----------------|-------|-------|--------|--------------------------|-----------------|
| 備菜 常用 共用 ← → ▼ ↑ <sup>1</sup> → 本                              | (廣倪<br>機 → OS (C:) |                |       |       | ✔ ひ 授尋 | OS (C:)                  | <b>پ</b> ک      |
| → 快速存取                                                         |                    | 修改日期           | 類型    | 大小    |        |                          |                 |
| 重 卓面 🖌                                                         | eSupport           | 2016/6/8 上午 09 | 檔案資料夾 |       |        |                          |                 |
|                                                                | inetpub            | 2016/9/1 上午 10 | 檔案資料夾 |       |        |                          |                 |
| ▼ · 報 / / / / / / / / / / / / / / / / / /                      | Program Files      | 2016/8/23 上午 1 | 檔案資料夾 |       |        |                          |                 |
|                                                                |                    | 2016/8/25 下午 0 | 檔案資料夾 |       |        |                          |                 |
|                                                                |                    | 2016/8/31 下午 1 | 檔案資料夾 |       |        |                          |                 |
| 🟪 OS (C:) 🖈                                                    | 使用者                | 2016/8/22 下午 0 | 檔案資料夾 |       |        |                          |                 |
| 506_registration                                               | 🔜 智慧平台資料庫備份        | 2016/9/1 上午 01 | 檔案資料夾 |       |        |                          |                 |
| 8慧505-管理端                                                      | 📄 log              | 2016/8/23 上午 0 | 文字文件  | 61 KB |        |                          |                 |
| 8慧506-管理端                                                      | 📙 led              | 2015/8/16 上午 0 | 檔案資料夾 |       |        |                          |                 |
| 智慧之屋                                                           | 📙 505登記端20150428   | 2016/9/1 上午 11 | 檔案資料夾 |       |        |                          |                 |
| <ul> <li>全破</li> <li>下載</li> <li>益 文件</li> <li>♪ 音樂</li> </ul> |                    |                |       |       |        |                          |                 |
| 三 桌面                                                           |                    |                |       |       |        |                          |                 |
| ■ 圖片                                                           |                    |                |       |       |        |                          |                 |
| 📲 影片                                                           |                    |                |       |       |        |                          |                 |
| 🏪 OS (C:)                                                      |                    |                |       |       |        |                          |                 |
| 🕳 新増磁碟區 (D:)                                                   |                    |                |       |       |        |                          |                 |
| <br>DVD RW 磁碟機                                                 |                    |                |       |       |        |                          |                 |
| ੍ਰੀ 網路                                                         |                    |                |       |       |        |                          | /               |
| • <b>《</b> 家用群組 🗸                                              | 目                  |                |       |       |        |                          |                 |
|                                                                | 🗧 📻 🦪              | 23             |       |       |        | <i>慌</i> ₫× 厚中 上午<br>201 | 11:20<br> 6/9/1 |

#### 再回到安裝光碟裡,點選安裝程式

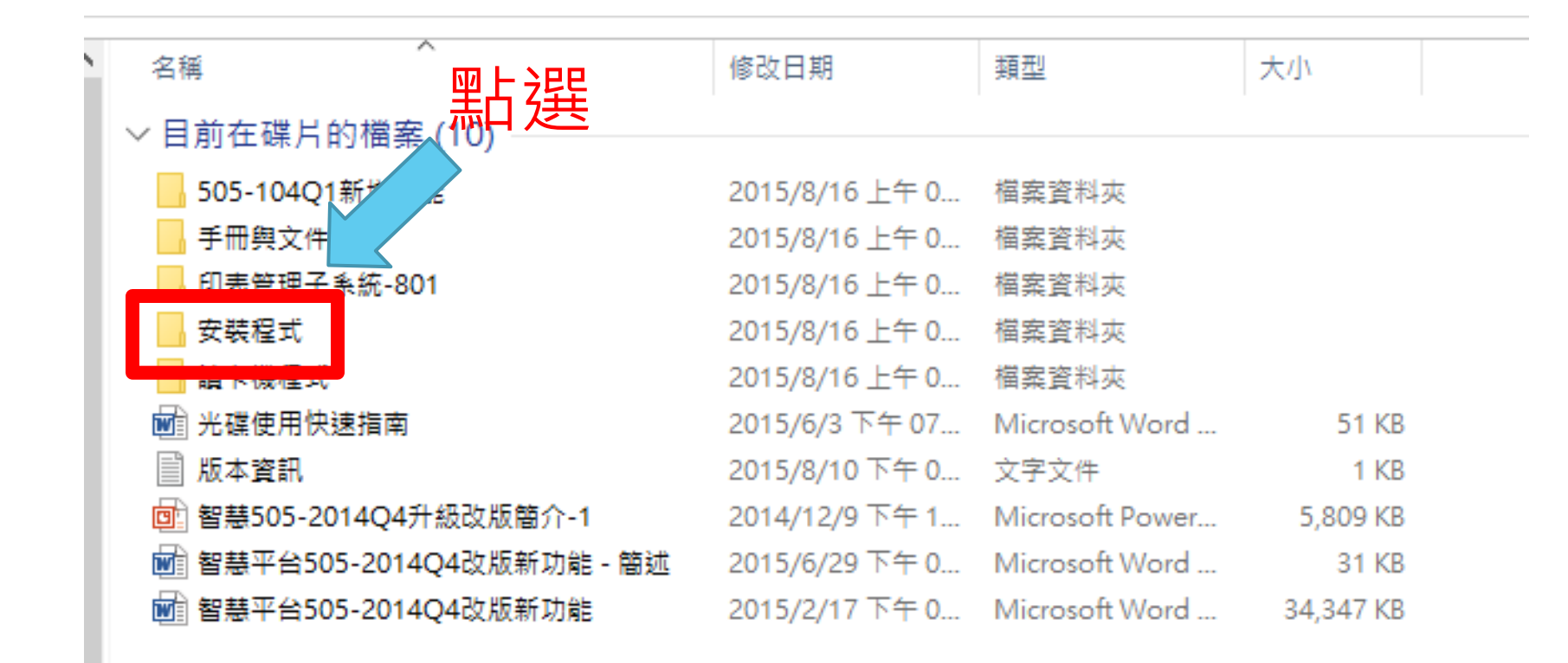

# 進入505database資料夾,將底下智慧平 台database複製

|   | 名稱          |      | `                 | 修改日期                | 類型    | 大 |
|---|-------------|------|-------------------|---------------------|-------|---|
| • | ~ 目前在碟片的    | 當案   | (1)               |                     |       |   |
| • | 📙 智慧平台datak | haca |                   | 2015/8/16 上午 0      | 煤安购料市 |   |
| • |             |      | 開啟(O)             |                     |       |   |
|   |             |      | 在新視窗開啟(E)         |                     |       |   |
|   |             |      | 釘選到 [快速存取]        |                     |       |   |
|   |             |      | 使用 Windows Defend | er 掃描               |       |   |
|   |             |      | 共用對象(H)           |                     | >     |   |
| ļ |             | W    | 掃描                |                     |       |   |
|   |             |      | 釘選到開始畫面(P)        | 半占 之毕               |       |   |
|   |             | ۲    | Add to archive    | うて                  |       |   |
|   |             | ۲    | Add to "智慧平台data  | ase.rar"            |       |   |
|   |             | ۲    | Compress and em   |                     |       |   |
|   |             |      | Compress to '     | atabase.rar" and en | nail  |   |
|   |             |      | 傳送到(N)            | <b>`</b>            | >     |   |
|   |             |      | 複製(C)             |                     |       |   |
|   | -           |      | 2H-L(F)           |                     |       |   |
|   |             |      | 內容(R)             |                     |       |   |
|   | L           | _    |                   |                     |       |   |

### 將資料夾貼到D槽底下

#### 共用 檢視

j-管理端

ł

1

. .

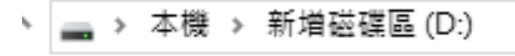

| *          | ^ | 名稱 ^               | 修改日期           | 類型    | 大小 |  |
|------------|---|--------------------|----------------|-------|----|--|
| *          |   | Alcohol 120        | 2016/8/22 下午 0 | 檔案資料夾 |    |  |
| *          |   | Document Themes 16 | 2016/8/23 上午 1 | 檔案資料夾 |    |  |
| 1          |   | Office16           | 2016/8/23 上午 1 | 檔案資料夾 |    |  |
| jistration |   | - Templates        | 2016/8/23 上午 1 | 檔案資料夾 |    |  |
| ;-管理端      |   | 智慧平台database       | 2016/9/1 上午 01 | 檔案資料夾 |    |  |
|            |   |                    |                |       |    |  |

#### 對智慧平台database右鍵點內容

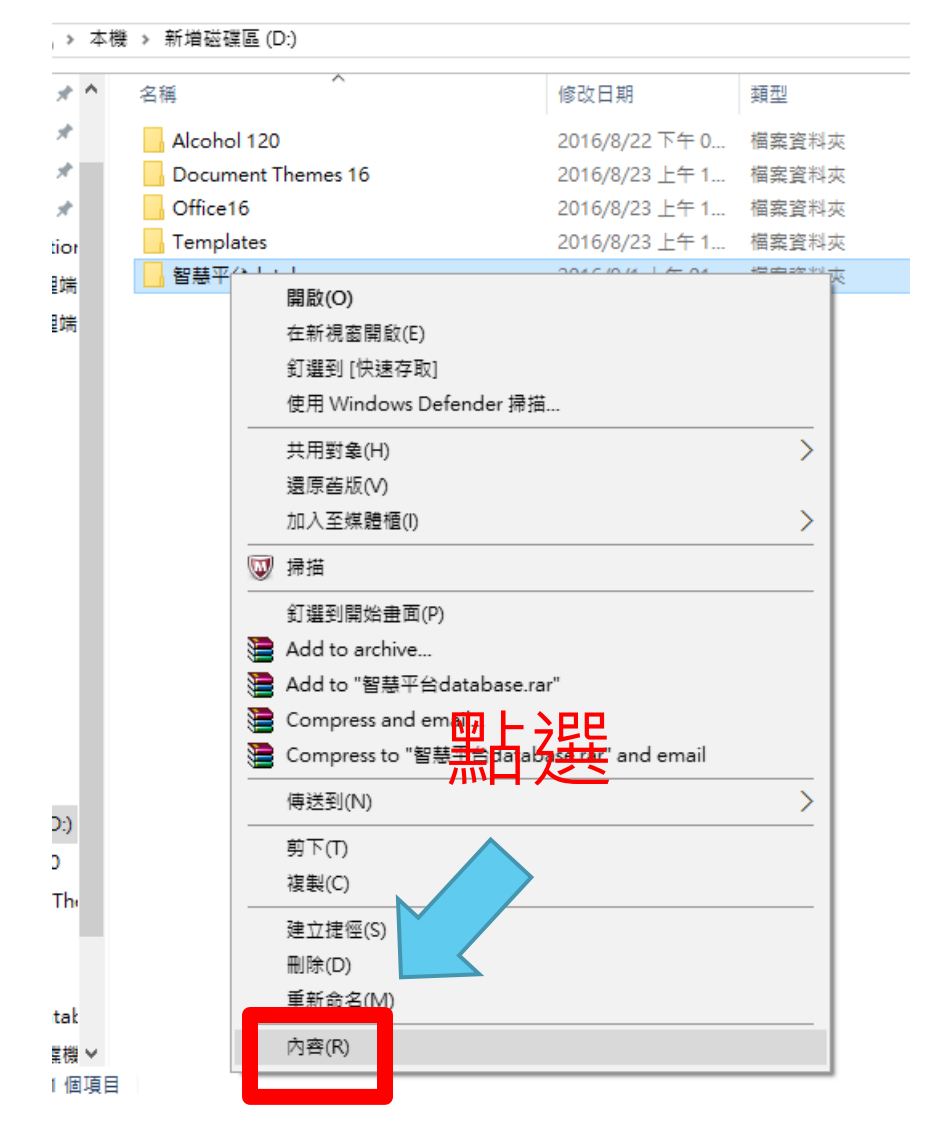

#### 將資料夾的唯讀選項取消勾選,點選套用

| 📕 智慧平台dat | 1016/0/02 L左 1 伊克改判士<br>tabase - 內容 X | ]  |  |
|-----------|---------------------------------------|----|--|
| 一般 共用     | 安全性 以前的版本 自訂                          |    |  |
| <b>I</b>  | 智慧平台database                          |    |  |
| 類型:       | 檔案資料夾                                 |    |  |
| 位置:       | D:\                                   |    |  |
| 大小:       | 64.8 MB (68,044,162 位元組)              |    |  |
| 磁碟大小:     | 64.8 MB (68,042,752 位元組)              |    |  |
| 包含:       | 77 個檔案,19 個資料夾                        |    |  |
| 建立日期:     | 2016年8月22日, 上午 10:02:49               |    |  |
| 屬性:       | 🗌 唯讀 (僅套用到資料夾中的檔案)(R)                 |    |  |
|           | □ 隐臧(H)                               | 點選 |  |
|           |                                       |    |  |
|           | 確定 取消 套用(A)                           |    |  |
|           |                                       | -  |  |

#### 點選將變更套用到這個資料夾、子資料夾 及檔案然後按確定

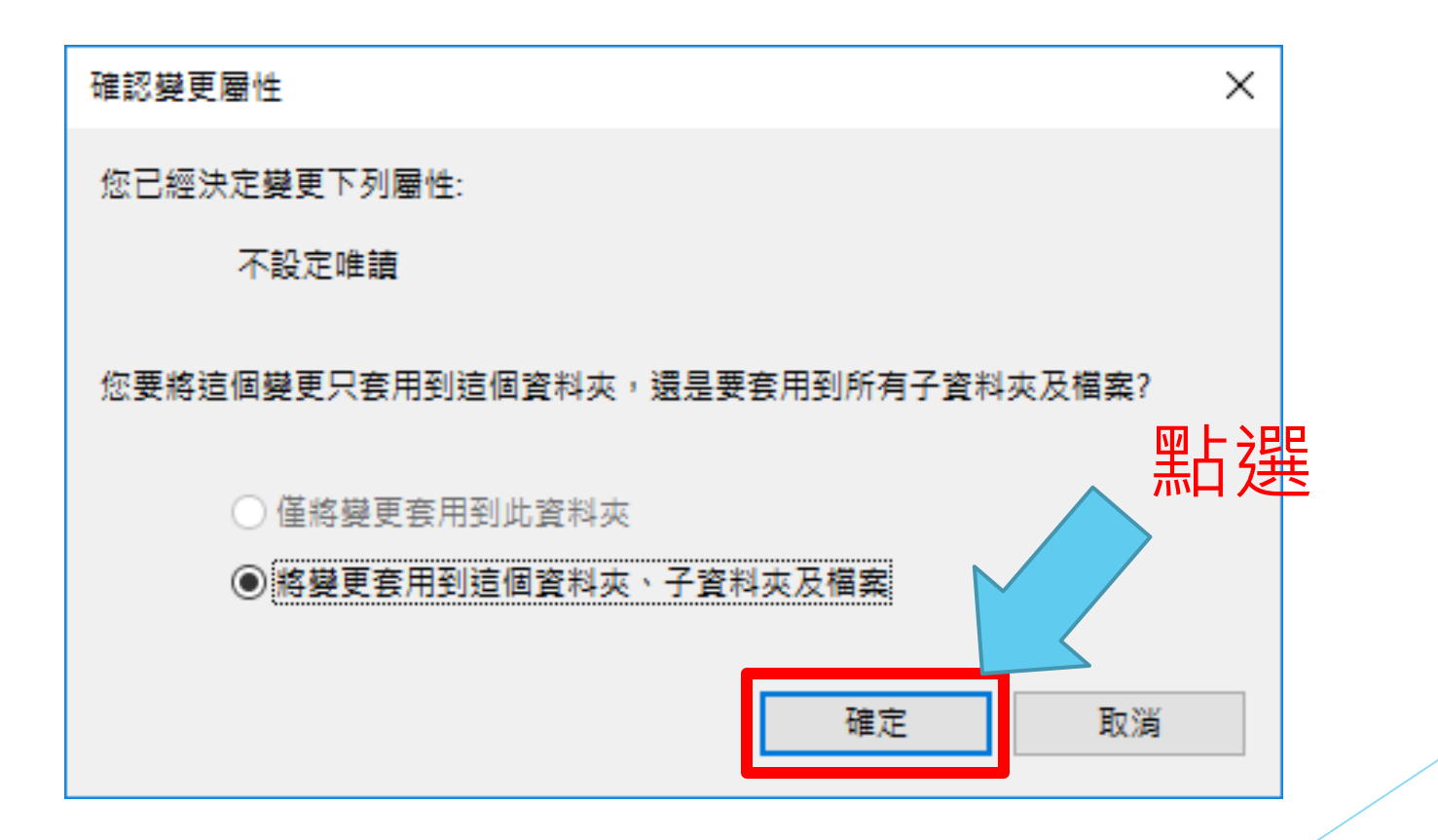

#### 點選安全性再點選編輯

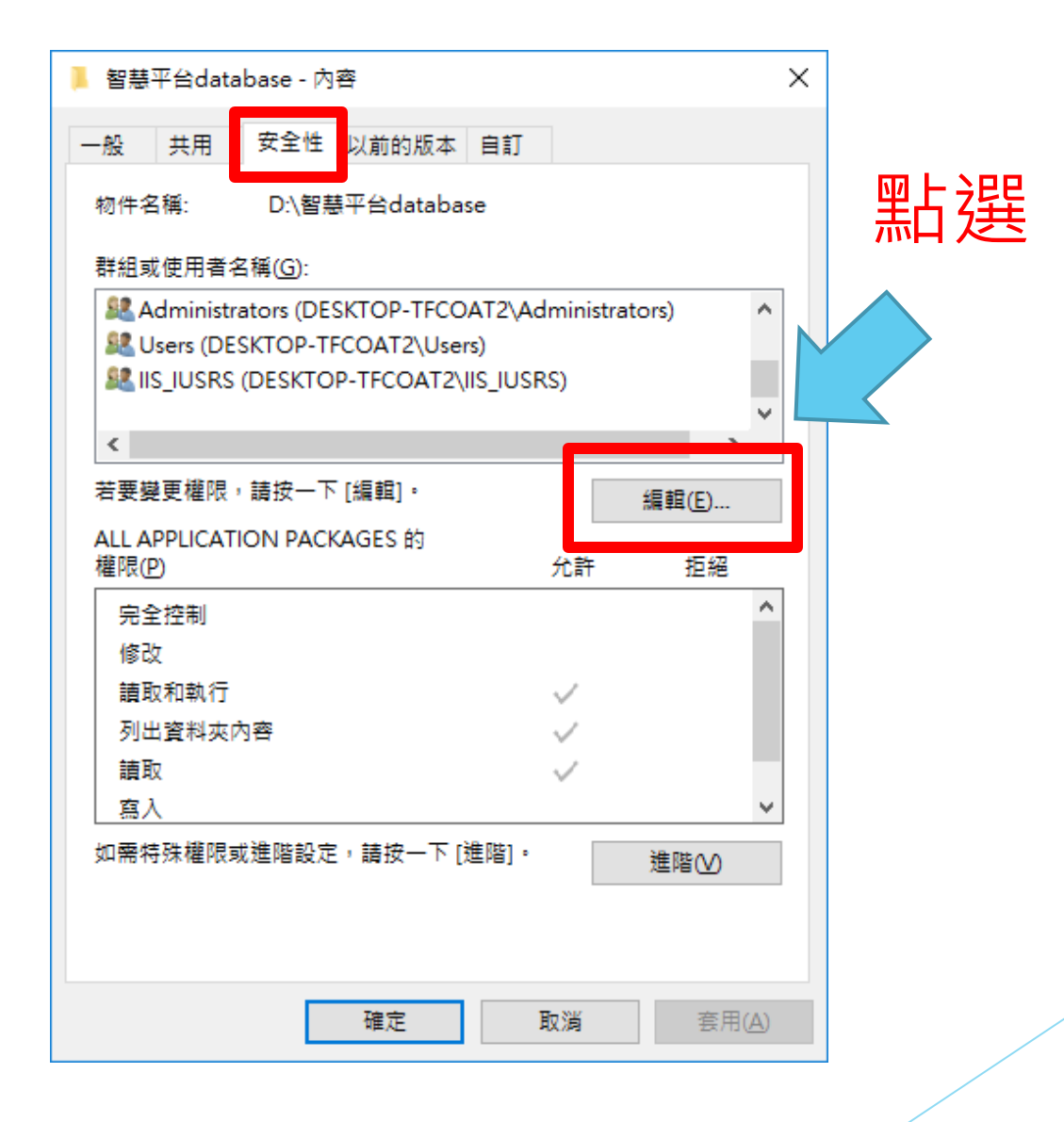

# 進入智慧平台database權限的視窗

點選新增

智慧平台database 的權限 X 安全性 物件名稱: D:\智慧平台database 點選 群組或使用者名稱(G): ALL APPLICATION PACKAGES Authenticated Users SYSTEM . Administrators (DESKTOP-TFCOAT2\Administration) Users (DESKTOP-TFCOAT2\Users) IIS\_IUSRS (DESKTOP-TFCOAT2\IIS\_IUSRS) 新増(D)... 移除(R) ALL APPLICATION PACKAGES 的 允許 拒絕 權限(P) 完全控制 修改  $\checkmark$ 請取和執行  $\checkmark$ 列出資料夾內容  $\checkmark$ 讀取 確定 取消 套用(A)

# 進入選取使用者或群組視窗 點選進階

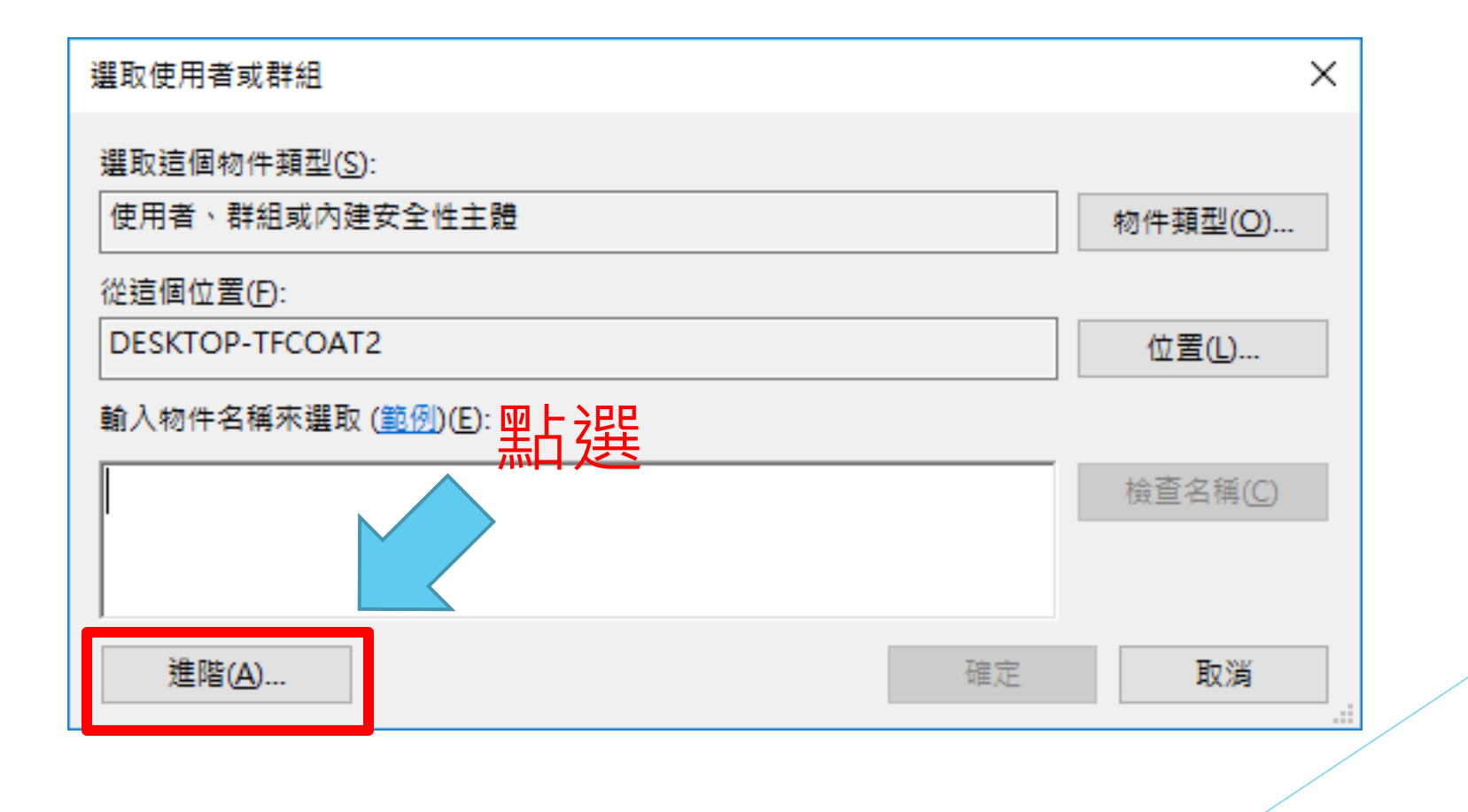

### 在進階視窗中點擊立即尋找

| 攫取這個物件類型(S):<br>使用者、群組或內建安全性主體 | 物件類型( <u>O</u> ) | <b>聖上</b> 2睅 |  |
|--------------------------------|------------------|--------------|--|
| 從這個位置(E):                      |                  | きた           |  |
| DESKTOP-TFCOAT2                | 位置(L)            |              |  |
| 公用查詢                           |                  |              |  |
| 名稱(A): 開頭含有 ~                  | 欄位(C)            |              |  |
| 描述(D): 開頭含有 🗸                  | 立即尋找( <u>N</u> ) |              |  |
|                                | 停止①              |              |  |
| □ 密碼不會到期(凶                     |                  |              |  |
| 上交登入至今的天數():                   | <del>-</del>     |              |  |
|                                |                  |              |  |
|                                | 確定 取消            |              |  |
| 搜尋結果(U):<br>21番 在答料本           |                  |              |  |
|                                |                  |              |  |
|                                |                  |              |  |
|                                |                  |              |  |
|                                |                  |              |  |
|                                |                  |              |  |
|                                |                  |              |  |
|                                |                  |              |  |

# 找到IIS\_IUSRS之後按下確認

| 選取使用者或群組               | ×                |
|------------------------|------------------|
| 選取這個物件類型( <u>S</u> ):  |                  |
| 使用者、群組或內建安全性主體         | 物件類型( <u>O</u> ) |
| 從這個位置(D:               |                  |
| DESKTOP-TFCOAT2        | 位置(L)            |
| 公用查詢                   |                  |
| 名稱( <u>A</u> ): 開頭含有 ~ | 楣位(C)            |
| 描述(D): 開頭含有 ~          | 立即尋找( <u>N</u> ) |
| □ 己停用的帳戶( <u>B</u> )   | 停止①              |
| □ 密碼不會到期(凶)            |                  |
| 上交登入至今的天數([): ~ ~      |                  |
| 搜尋結果( <u>U</u> ):      | 確定取消             |
| 名稱 在資料夾                | ^                |
| Distributed DESKTOP-TF |                  |
| Everyone               |                  |
| Guest DESKTOP-TF       |                  |
| Guests DESKTOP-TF      |                  |
| UIS_IUSRS DESKTOP-TF   |                  |
| LIUSR                  |                  |
| LOCAL SER              |                  |
| & NETWORK              | ¥                |

#### 點選確定

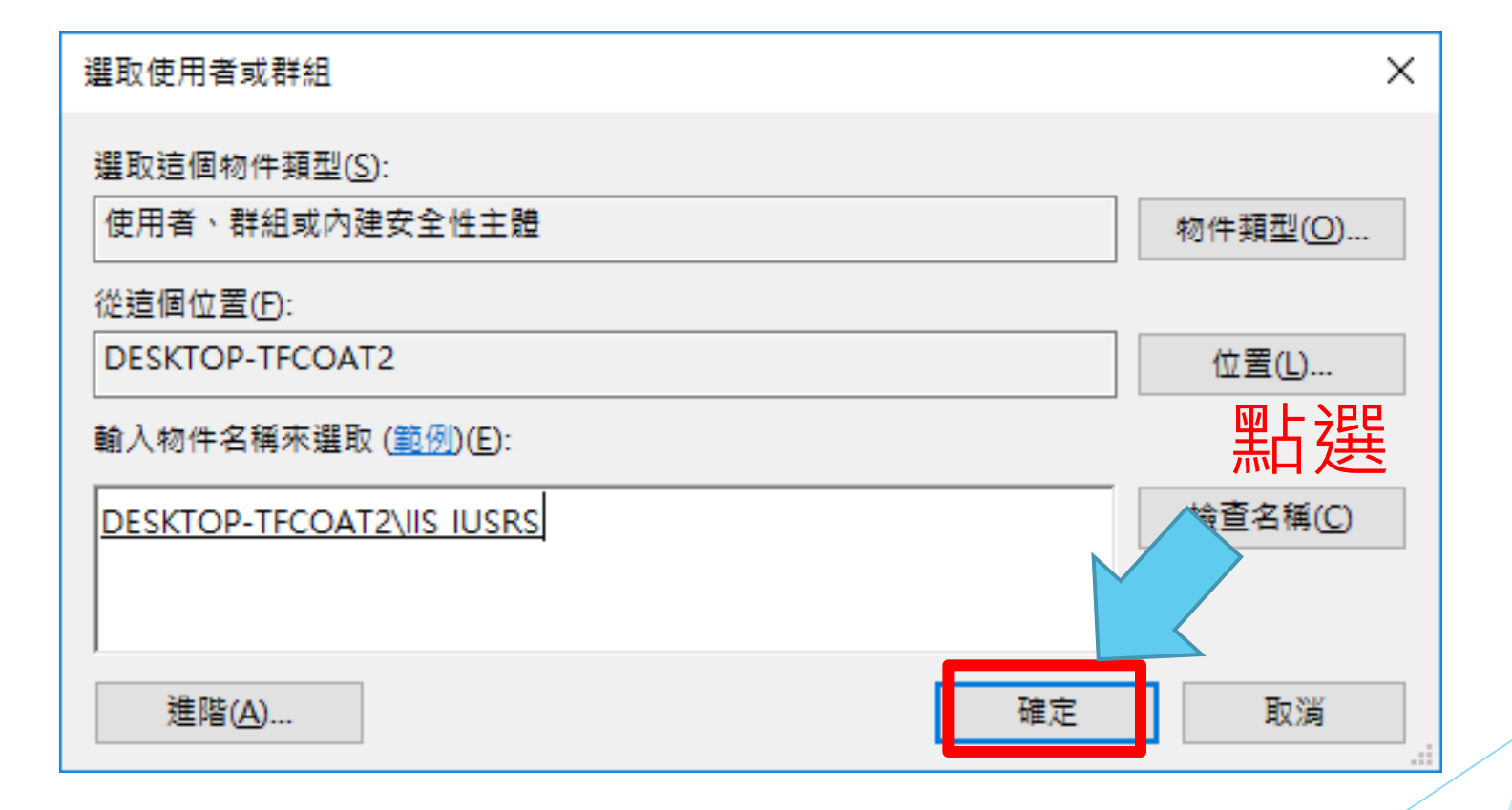

# 將IIS\_IUSRS的權限 下面四個項目都打勾

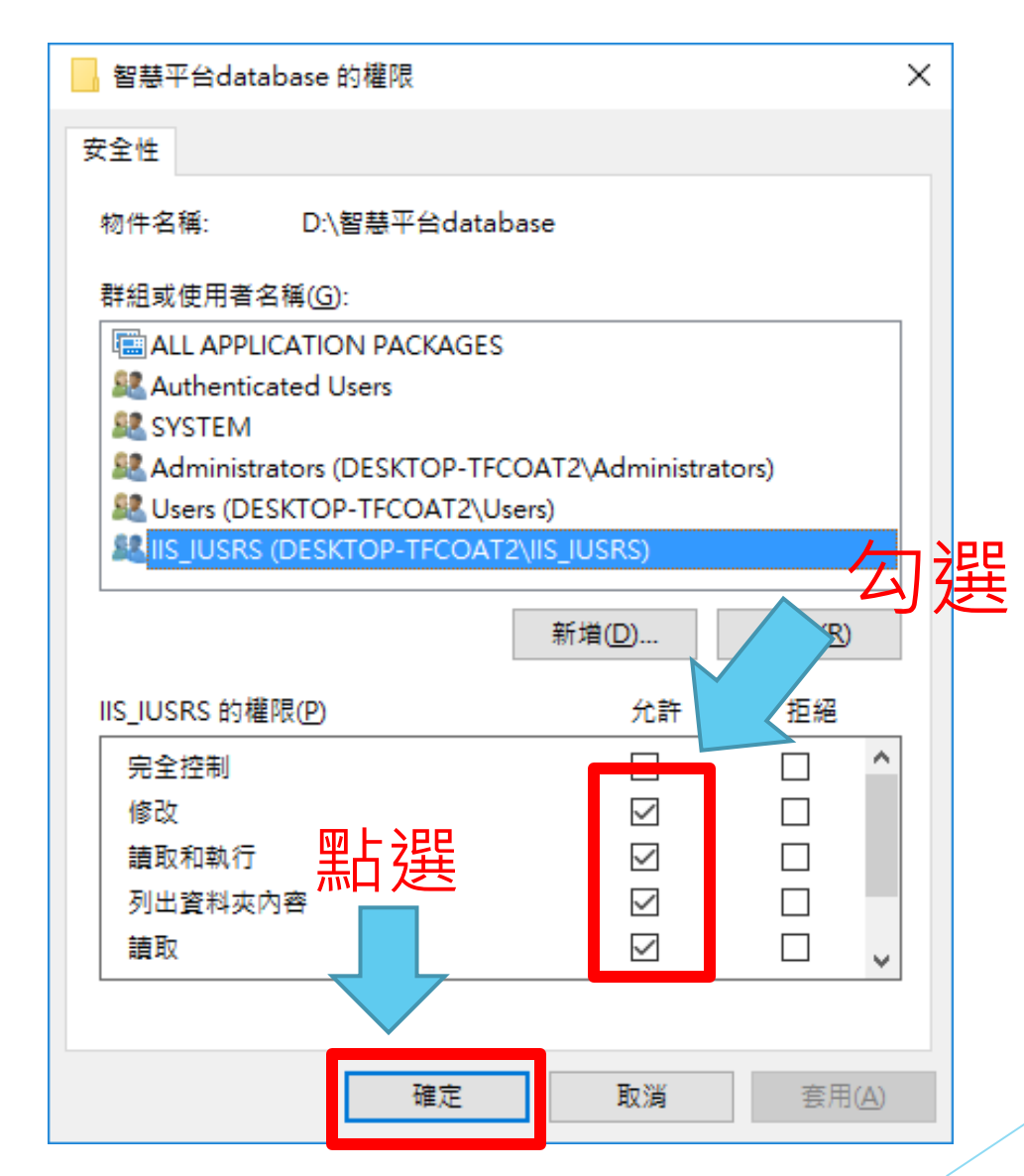

### 點選確定

| 智慧          | 平台data     | base - 內        | 容          |          |              |        |      | ×            |
|-------------|------------|-----------------|------------|----------|--------------|--------|------|--------------|
| 一般          | 共用         | 安全性             | 以前的版本      | 自訂       |              |        |      |              |
| 物件名         | 3稱:        | D:\智慧           | 東平台databa  | se       |              |        |      |              |
| 群組頁         | 成使用者名      | 3稱( <u>G</u> ): |            |          |              |        |      |              |
| <b>88</b> A | dministra  | ators (DE       | SKTOP-TFCO | AT2\Ad   | ministr      | ators) |      | ^            |
| 52 U        | Jsers (DES | SKTOP-TR        | COAT2\Use  | rs)      | 0            |        |      |              |
| 20          | S_IUSRS    | (DESKIO         | P-TFCOAT2\ | IIS_IUSR | (S)          |        |      | <u> </u>     |
| <           |            |                 |            |          |              |        | >    |              |
| 若要變         | 變更權限,      | 請按一下            | [編輯]。      |          |              | 編輯     | t(E) |              |
| IIS_IU      | SRS 的權     | 限(P)            |            |          | 允許           |        | 拒絕   |              |
| 完善          | 全控制        |                 |            |          |              |        |      | ^            |
| 修改          | 2          |                 |            |          | ~            |        |      |              |
| 讀明          | 取和執行       |                 |            |          | $\checkmark$ |        |      |              |
| 列出          | 出資料夾內      | 四容              |            |          | ~            |        |      |              |
| 讀明          | k          |                 |            | 17       | モン           | 88     |      |              |
| 寫           | λ          |                 |            | 赤        | 白な           | 艺      |      | $\mathbf{v}$ |
| 如需物         | 寺殊權限或      | <i>i</i> 進階設定   | ,請按一下 []   |          |              | 進降     | "∐   |              |
|             |            |                 |            |          |              |        |      |              |

#### 回到C槽->智慧505登記端->右鍵->內容

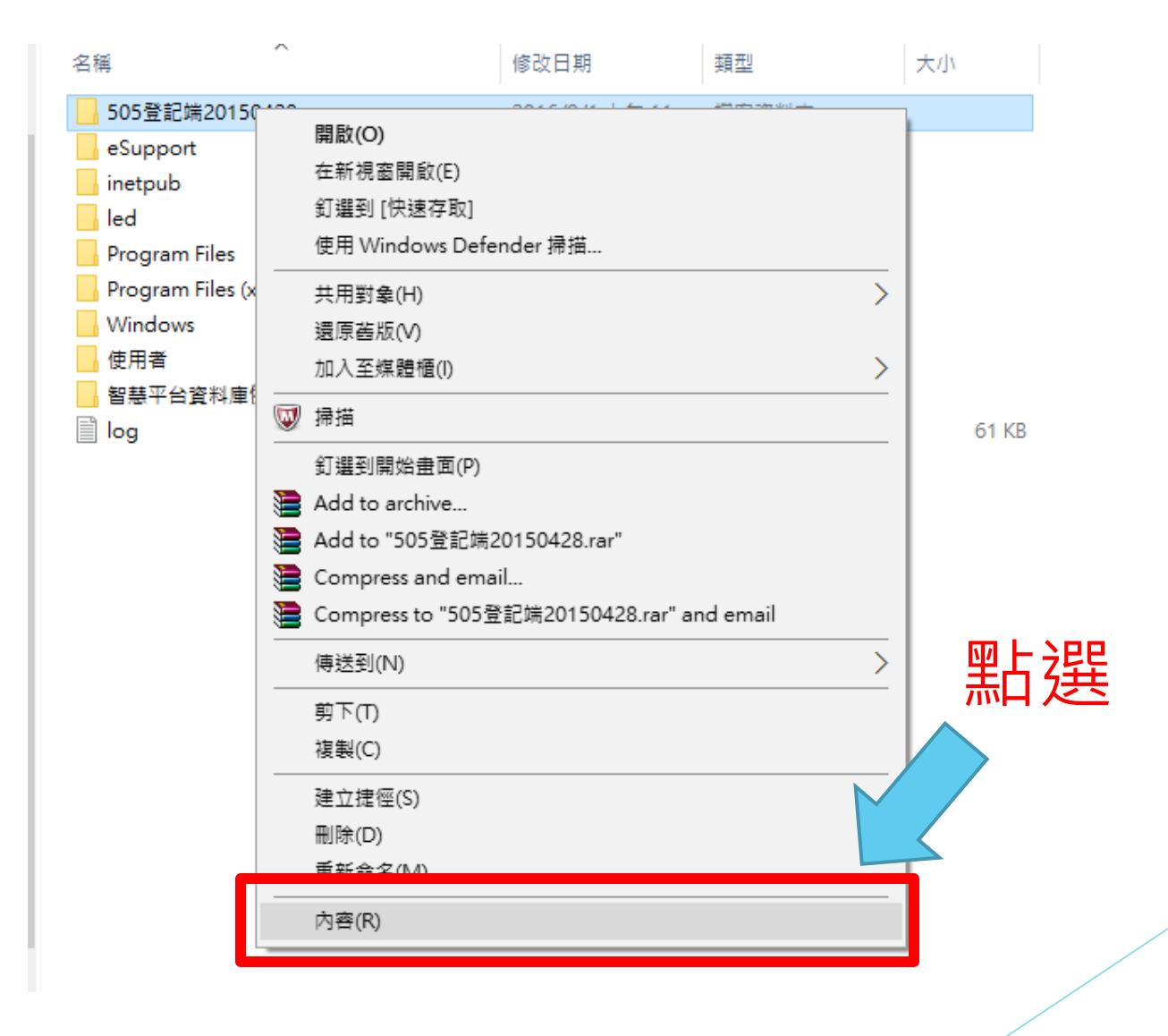

### 進入內容視窗後將唯讀項目取消

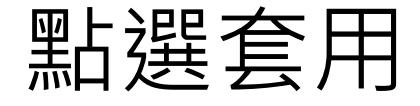

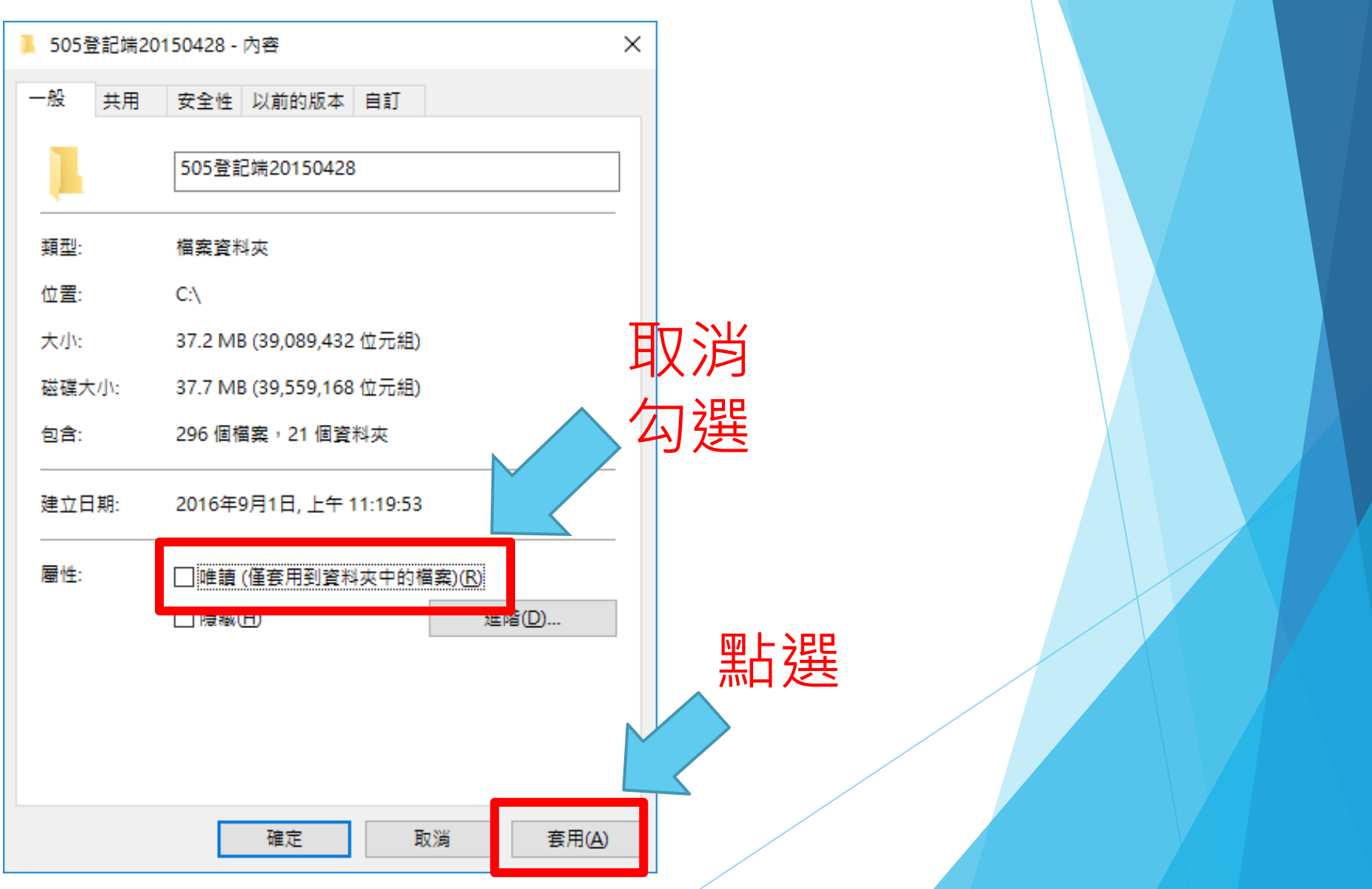

#### 點選確定

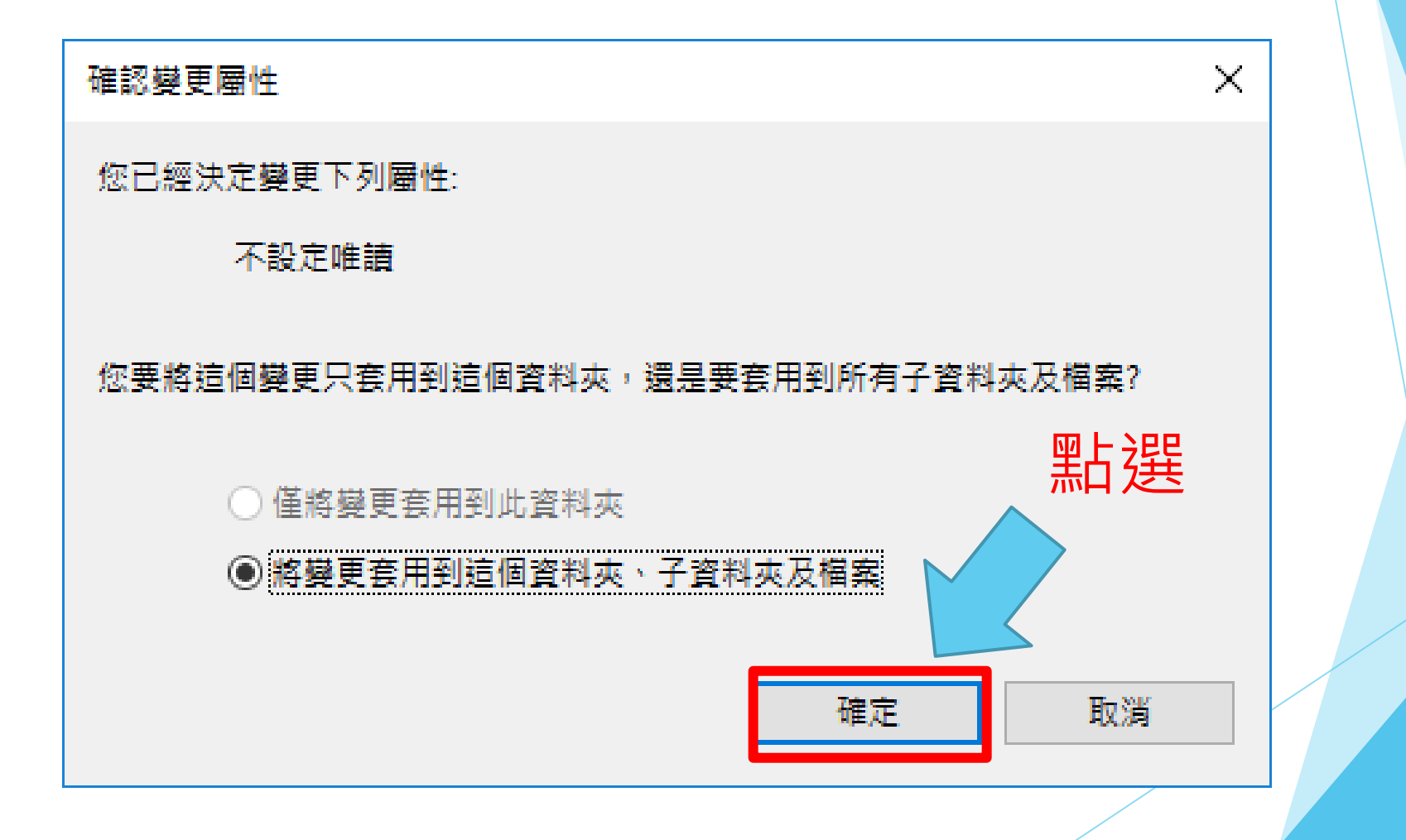

#### 點選安全性之後再點選編輯

| 505登記端20150428 - 內容                                                |               |                | ×   |
|--------------------------------------------------------------------|---------------|----------------|-----|
| 一般 共用 安全性 以前的版本 自                                                  | ŧJ            |                |     |
| 物件名稱: C:\505登記端20150428                                            | }             |                |     |
| 群組或使用者名稱(G):                                                       |               |                | 上點選 |
| Search Authenticated Users                                         |               |                |     |
| SYSTEM                                                             |               |                |     |
| Administrators (DESKTOP-TFCOAT2<br>& Users (DESKTOP-TFCOAT2\Users) | 2\Administrat | tors)          |     |
| 若要變更權限,請按一下 [編輯]。                                                  |               | 編輯( <u>E</u> ) |     |
| Authenticated Users 的權限(P)                                         | 允許            | 拒絕             |     |
| 完全控制                                                               |               | ^              |     |
| 修改                                                                 | $\checkmark$  |                |     |
| 讀取和執行                                                              | $\checkmark$  |                |     |
| 列出資料夾內容                                                            | $\checkmark$  |                |     |
| 讀取                                                                 | $\sim$        |                |     |
| 寫入                                                                 | $\sim$        | ¥              |     |
| 如需特殊權限或進階設定,請按一下 [進階                                               | i]•           | 進階(\/)         |     |
|                                                                    |               |                |     |
|                                                                    |               |                |     |
| 確定                                                                 | 取消            | 套用( <u>A</u> ) |     |
|                                                                    |               |                |     |

#### 進入到權限視窗點擊新增

| 安全性         州牛名稱:       C:\505登記端20150428         群組或使用者名稱(G):         ▲ Authenticated Users         冬 SYSTEM         ▲ Administrators (DESKTOP-TFCOAT2\Administrators)         ▲ Users (DESKTOP-TFCOAT2\Users)         新増(D)<         修像(R)         Authenticated Users 的權限(P)         允許       拒絕         完全控制         修改         「留取和執行         引出資料夾內容         請取和執行         一         確定       取消                                                                                                    | ,505登記端20150428 的權限        |                   |                | ×        |
|----------------------------------------------------------------------------------------------------|----------------------------|-------------------|----------------|----------|
| 物件名稱: C:\505登記端20150428          群組或使用者名稱(G):       ●       ●       ●       ●       ●       ●       ●       ●       ●       ●       ●       ●       ●       ●       ●       ●       ●       ●       ●       ●       ●       ●       ●       ●       ●       ●       ●       ●       ●       ●       ●       ●       ●       ●       ●       ●       ●       ●       ●       ●       ●       ●       ●       ●       ●       ●       ●       ●       ●       ●       ●       ●       ●       ●       ●       ●       ●       ●       ●       ●       ●       ●       ●       ●       ●       ●       ●       ●       ●       ●       ●       ●       ●       ●       ●       ●       ●       ●       ●       ●       ●       ●       ●       ●       ●       ●       ●       ●       ●       ●       ●       ●       ●       ●       ●       ●       ●       ●       ●       ●       ●       ●       ●       ●       ●       ●       ●       ●       ●       ●       ●       ●       ●       ●       ● <t< td=""><td>安全性</td><td></td><td></td><td></td></t<>                                                                                                    | 安全性                        |                   |                |          |
| 詳組或使用者名稱(G): ▲ Administrators (DESKTOP-TFCOAT2\Administrators) ④ Administrators (DESKTOP-TFCOAT2\Users) 新增(D) 移除(R) ● 允許 拒絕 ○ 一 ○ 合 ○ 合 ○ 白 ○ 白 ○ 合 ○ 合                                                                                                    | 物件名稱: C:\505登記端20          | 150428            |                |          |
| Authenticated Users<br>SYSTEM<br>Administrators (DESKTOP-TFCOAT2\Administrators)<br>Users (DESKTOP-TFCOAT2\Users)<br>新増(D) 移除(R)<br>Authenticated Users 的權限(P) 允許 拒絕<br>完全控制<br>修改<br>道取和執行<br>列出資料夾內容<br>道取<br>確定<br>取消 客用(A)                                                                                                    | 群組或使用者名稱(G):               |                   |                |          |
| SYSTEM Administrators (DESKTOP-TFCOAT2\Administrators) Users (DESKTOP-TFCOAT2\Users) 新増D 移除(R) Authenticated Users 的權限(P) 允許 拒絕 完全控制 修改 道取和執行 通出資料夾內容 道取 正 確定 取消 客用(A)                                                                                                    | Authenticated Users        |                   |                | 1 平片 2 巽 |
| Administrators (DESKTOP-TFCOAT2\Administrators) Users (DESKTOP-TFCOAT2\Users) 新増(D) 新増(D) 移除(R) Authenticated Users 的權限(P) 允許 拒絕 完全控制 信改 一 一 一 一 日 日 <p日< p=""> <p日< p=""> <p日< p<="" td=""><td>SYSTEM</td><td></td><td></td><td></td></p日<></p日<> | SYSTEM                     |                   |                |          |
| Weers (DESKTOP-TFCOAT2\Users)         新増(D)         新増(D)         移除(R)         Authenticated Users 的權限(P)         允許       拒絕         完全控制       □         修改       □         請取和執行       □         列出資料夾內容       □         讀取       □         確定       取消         預消       百川(A)                                                                                                    | Administrators (DESKTOP-T  | FCOAT2\Administra | tors)          |          |
| 新増(D)       移除(R)         Authenticated Users 的權限(P)       允許<拒絕                                                                                                    | Sers (DESKTOP-TFCOAT2)     | Users)            | $\sim$         |          |
| 新増(D)       移除(R)         Authenticated Users 的權限(P)       允許       拒絕         完全控制       □       □         修改       □       □         請取和執行       □       □         引出資料夾內容       □       □         確定       取消       査用(A)                                                                                                    |                            |                   |                |          |
| 新増(D)       移除(R)         Authenticated Users 的權限(P)       允許       拒絕         完全控制       □       ▲         修改       □       ▲         請取和執行       □       □         引出資料夾內容       □       ↓         確定       取消       査用(A)                                                                                                    |                            |                   |                |          |
| 新増(D)       移除(R)         Authenticated Users 的權限(P)       允許       拒絕         完全控制       □       ▲         修改       ☑       □         適取和執行       ☑       □         列出資料夾內容       ☑       □         適取       ☑       □         確定       取消       套用(A)                                                                                                    |                            |                   |                |          |
| Authenticated Users 的權限(P)       允許       拒絕         完全控制       □       □         修改       □       □         請取和執行       □       □         列出資料夾內容       □       □         請取       □       □         確定       取消       査用(A)                                                                                                    |                            | 新增( <u>D</u> )    | 移除( <u>R</u> ) |          |
| 完全控制       □       ^         修改       □       □         請取和執行       □       □         列出資料夾內容       □       □         請取       □       □         請取       □       □         請取       □       □         請取       □       □         請取       □       □         請取       □       □          □       □          □       □                                                                                                    | Authenticated Users 的權限(P) | 允許                | 拒絕             |          |
| 修改     □       請取和執行     □       列出資料夾內容     □       請取     □        □        □        □        □        □        □        □        □        □        □        □        □        □        □        □        □        □        □                                                                                                       | 完全控制                       |                   | ^              |          |
| 請取和執行 列出資料夾内容 請取 □ □ <td>修改</td> <td><math>\checkmark</math></td> <td></td> <td></td>                                                                                                    | 修改                         | $\checkmark$      |                |          |
| 列出資料夾內容     □       請取     □       確定     取消       套用(A)                                                                                                    |                            | $\checkmark$      |                |          |
| iifi取 □ v<br>確定 取消 套用(A)                                                                                                    | 列出資料夾內容                    | $\checkmark$      |                |          |
| 確定 取消 套用(A)                                                                                                    | 請取                         | $\checkmark$      |                |          |
| 確定 取消 套用(A)                                                                                                    |                            |                   | •              | -        |
| 確定 取消 套用(A)                                                                                                    |                            |                   |                |          |
|                                                                                                    | 確定                         | 取消                | 套用(Δ)          |          |
|                                                                                                    | 14AL                       | - NA / P3         | 24713(2)       |          |

### 點選進階

| 選取使用者或群組                | ×                |
|-------------------------|------------------|
| 選取這個物件類型( <u>S</u> ):   |                  |
| 使用者、群組或内建安全性主體          | 物件類型( <u>O</u> ) |
| 從這個位置(F):               |                  |
| DESKTOP-TFCOAT2         | 位置(1)            |
| 輸入物件名稱來選取 (範例)(E): 黑白 建 |                  |
|                         | 檢查名稱( <u>C</u> ) |
| 進階( <u>A</u> ) 確定       | 取消               |

#### 點選立即尋找

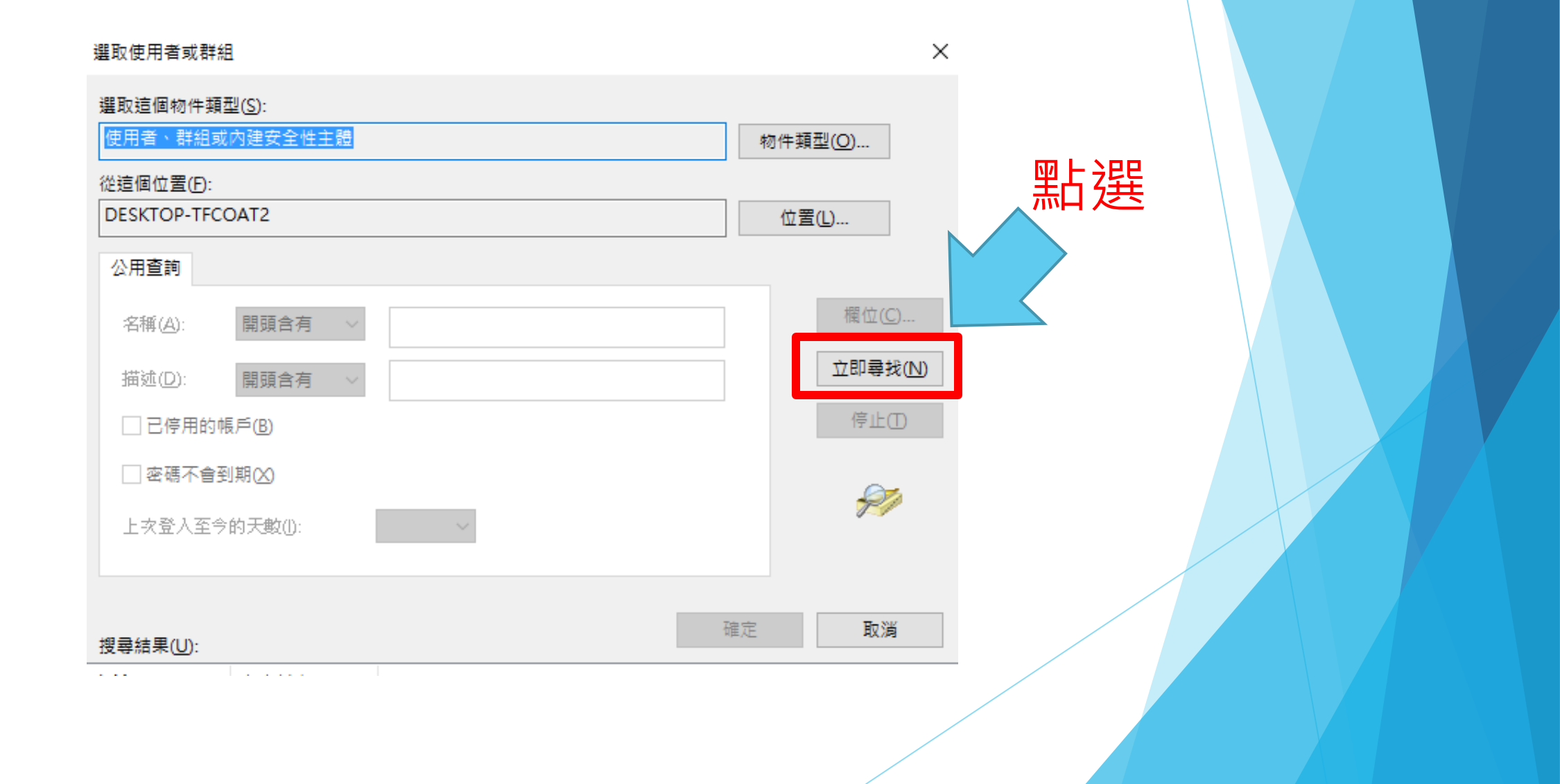

# 找到IIS\_IUSRS之後在點選確定

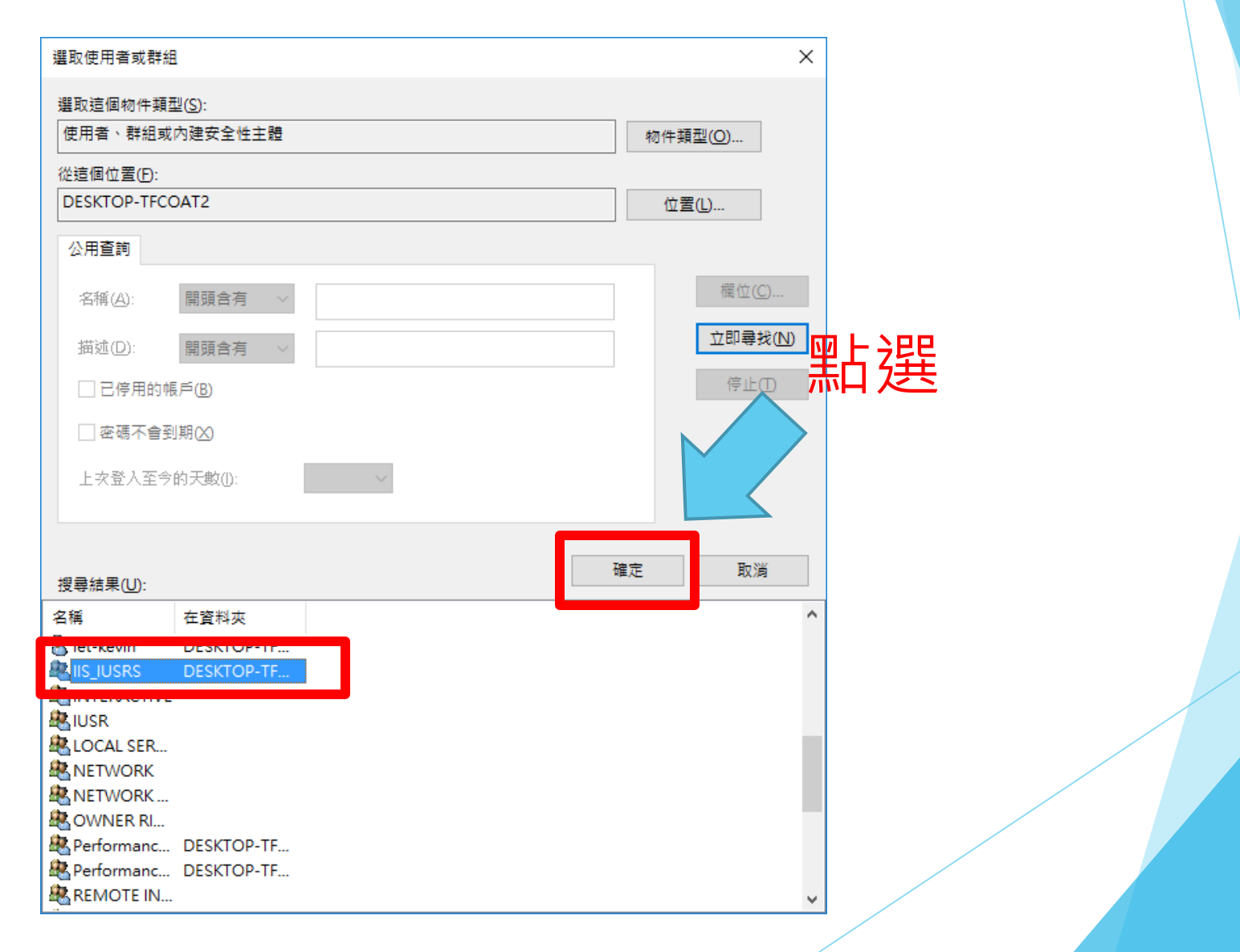

#### 點選確定

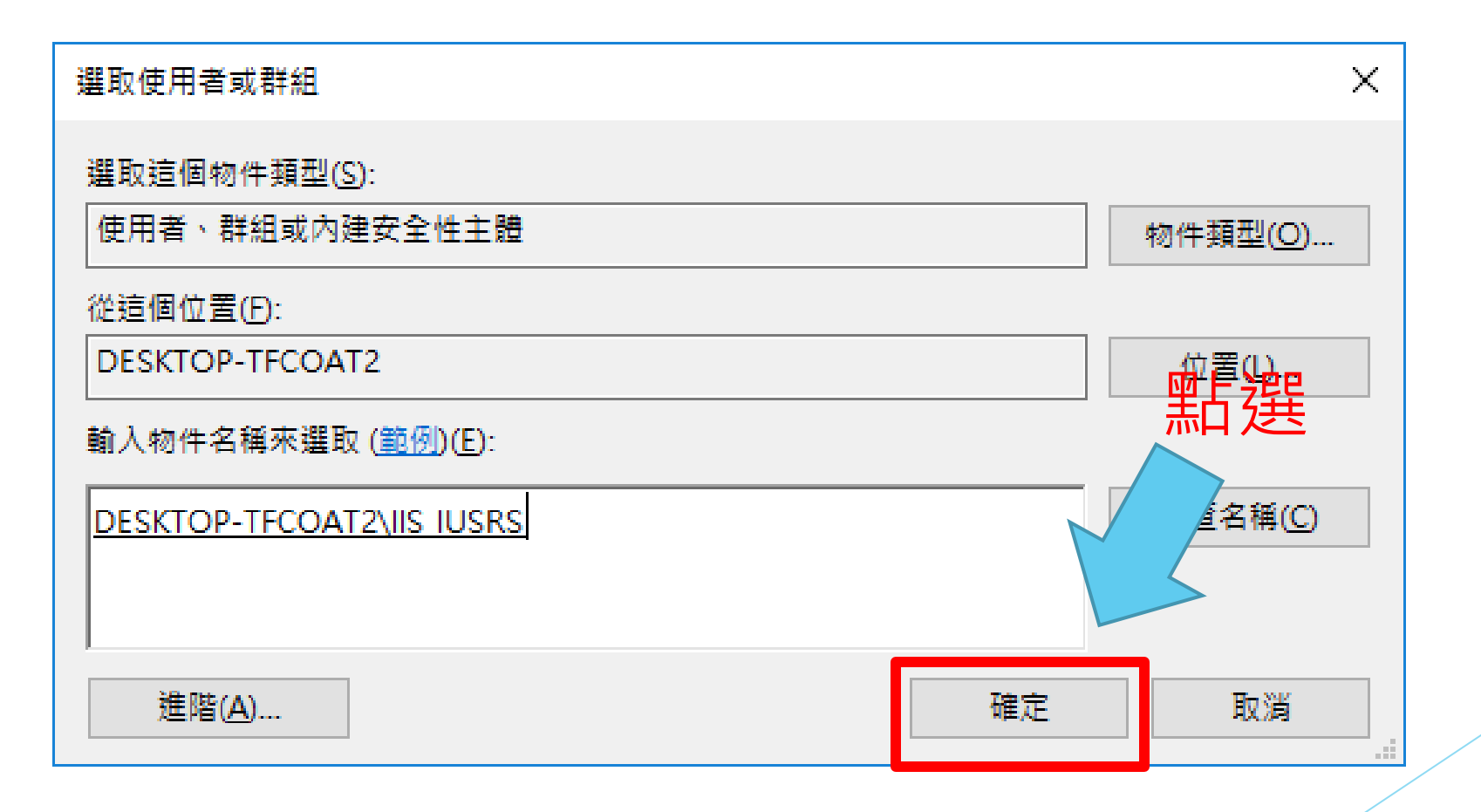

# 將IIS\_IUSRS的權限 四個項目勾選

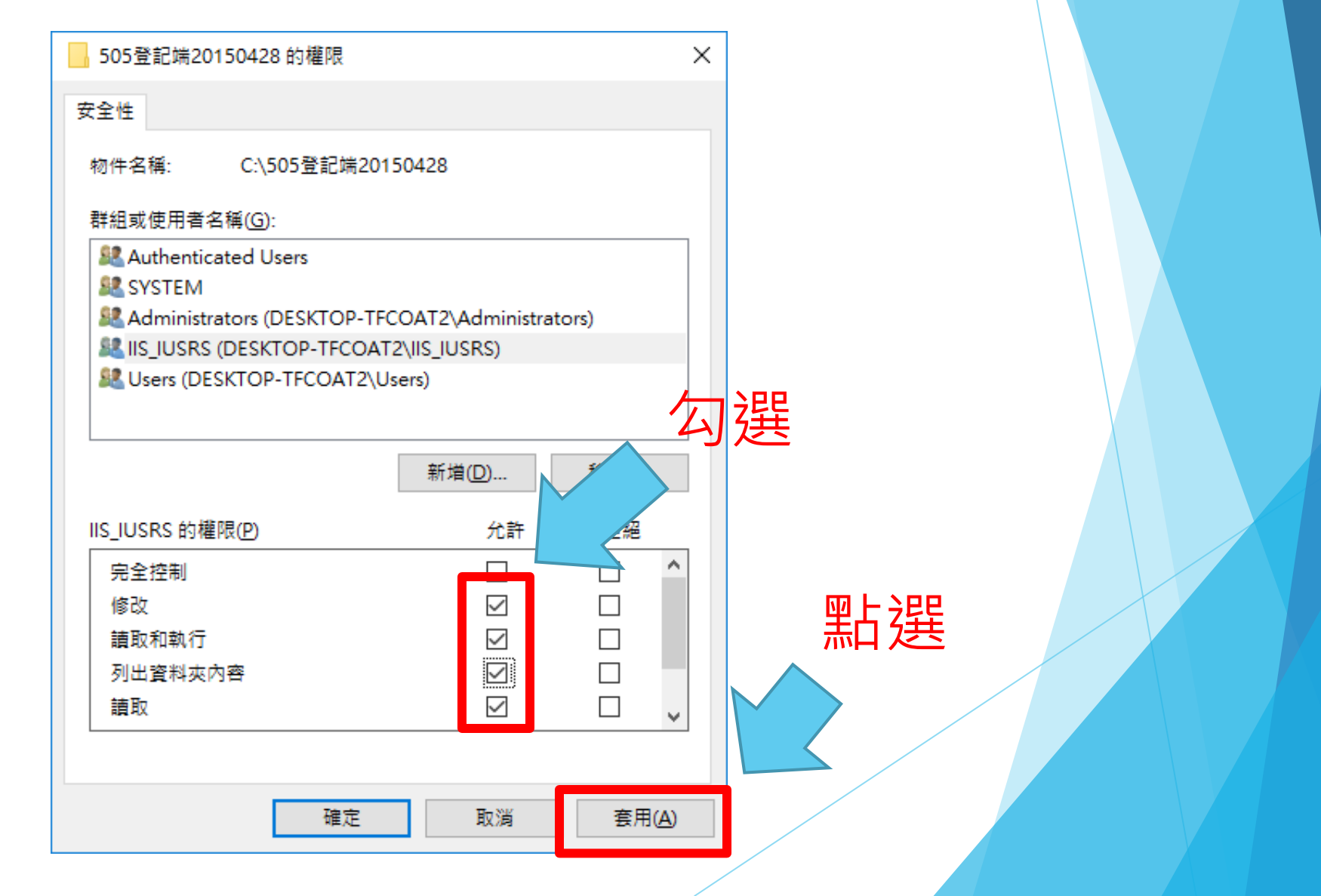

#### 點選確定

| 505登記端20                                                                                                    | 150428 - 內容           |                         | ×          |
|----------------------------------------------------------------------------------------------------|-----------------------|-------------------------|------------|
| 一般 共用                                                                                                    | 安全性 以前的版本 自           | II)                     |            |
| 物件名稱:                                                                                                    | C:\505登記端2015042      | 8                       |            |
| 群組或使用者名                                                                                                    | 3稱( <u>G</u> ):       |                         |            |
| 🚨 Authentic                                                                                                    | ated Users            |                         | ^          |
| SYSTEM 88                                                                                                    |                       |                         |            |
| 🚨 Administr                                                                                                    | ators (DESKTOP-TFCOAT | 2\Administrators)       |            |
| 🚨 Users (DE                                                                                                    | SKTOP-TFCOAT2\Users)  |                         | ~          |
| <                                                                                                    |                       |                         | >          |
| 若要變更權限                                                                                                    | 請按一下 [編輯]。            | 編輯( <u>E</u>            | )          |
| Authenticated                                                                                                    | Lisers 的趣限(D)         | 分許 垢                    | 纽          |
| Authenticated                                                                                                    | Osers HinePR(F)       | 7681 IE                 | <b>~</b> G |
| 完全控制                                                                                                    | Users LinePk(E)       | JURI 1E                 | ^          |
| Reference active contraction of the second second | Users usherk(r)       | JURI 12                 | ^          |
| Ruthennicated<br>完全控制<br>修改<br>讀取和執行                                                                                                    | USERS HUMEPIK(P)      |                         | ^          |
| 完全控制<br>修改<br>請取和執行<br>列出資料夾p                                                                                                    | J容                    | 點選                      | ^          |
| 完全控制<br>修改<br>請取和執行<br>列出資料夾F<br>請取                                                                                                    | J容                    | 點選                      | ×G         |
| 完全控制<br>修改<br>請取和執行<br>列出資料夾P<br>請取<br>案入                                                                                                    | 03813 山개星mx(下)<br>)容  | 點選                      | ×          |
| Ruthennicated<br>完全控制<br>修改<br>請取和執行<br>列出資料夾印<br>請取<br>寫入<br>如需特殊權限到                                                                                                    | b容<br>t進階設定,請按一下      | ₩<br>點選<br><sup>™</sup> |            |

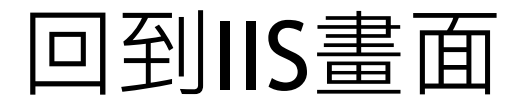

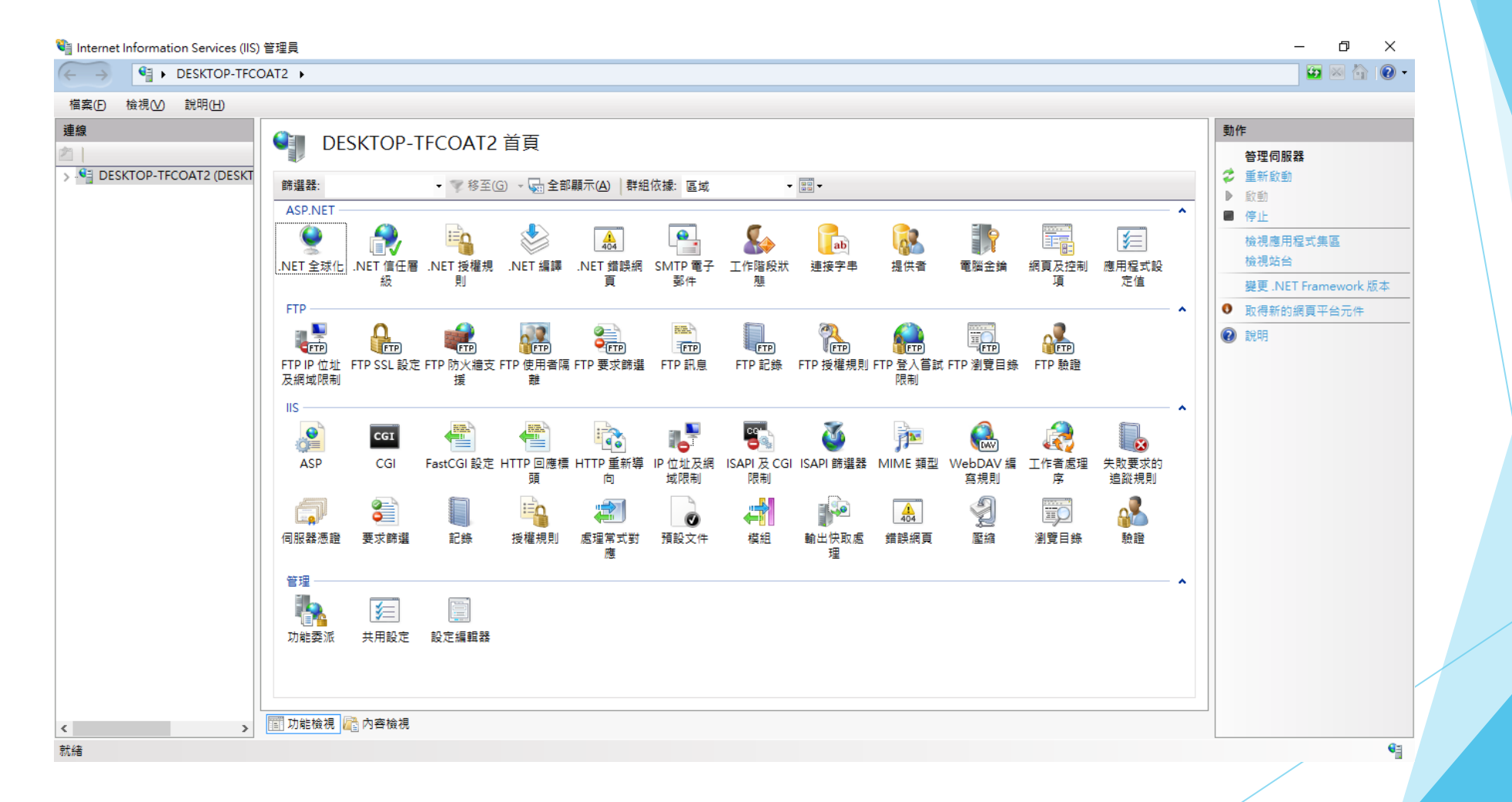

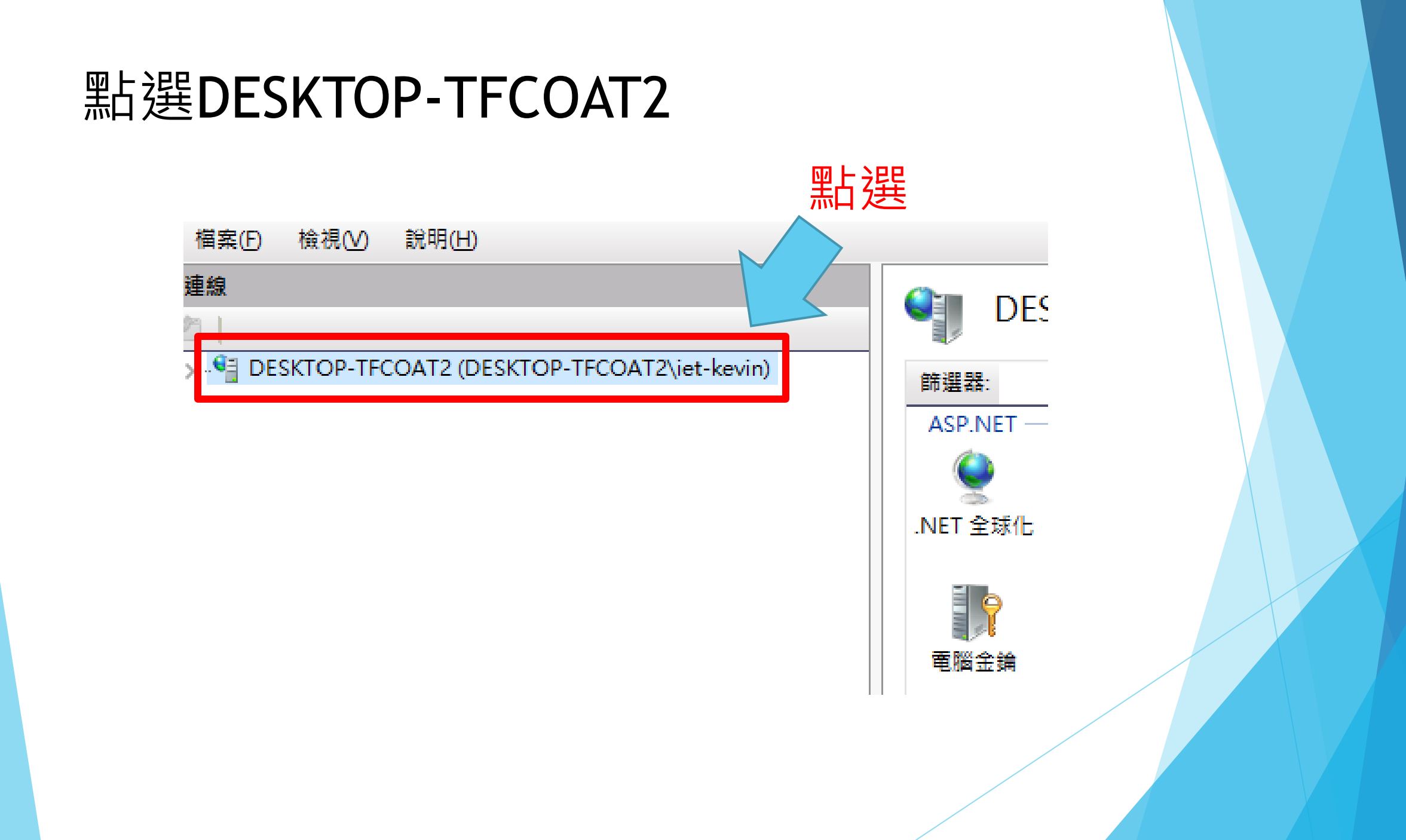

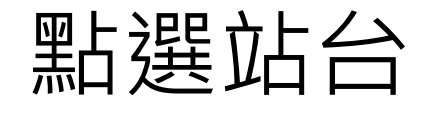

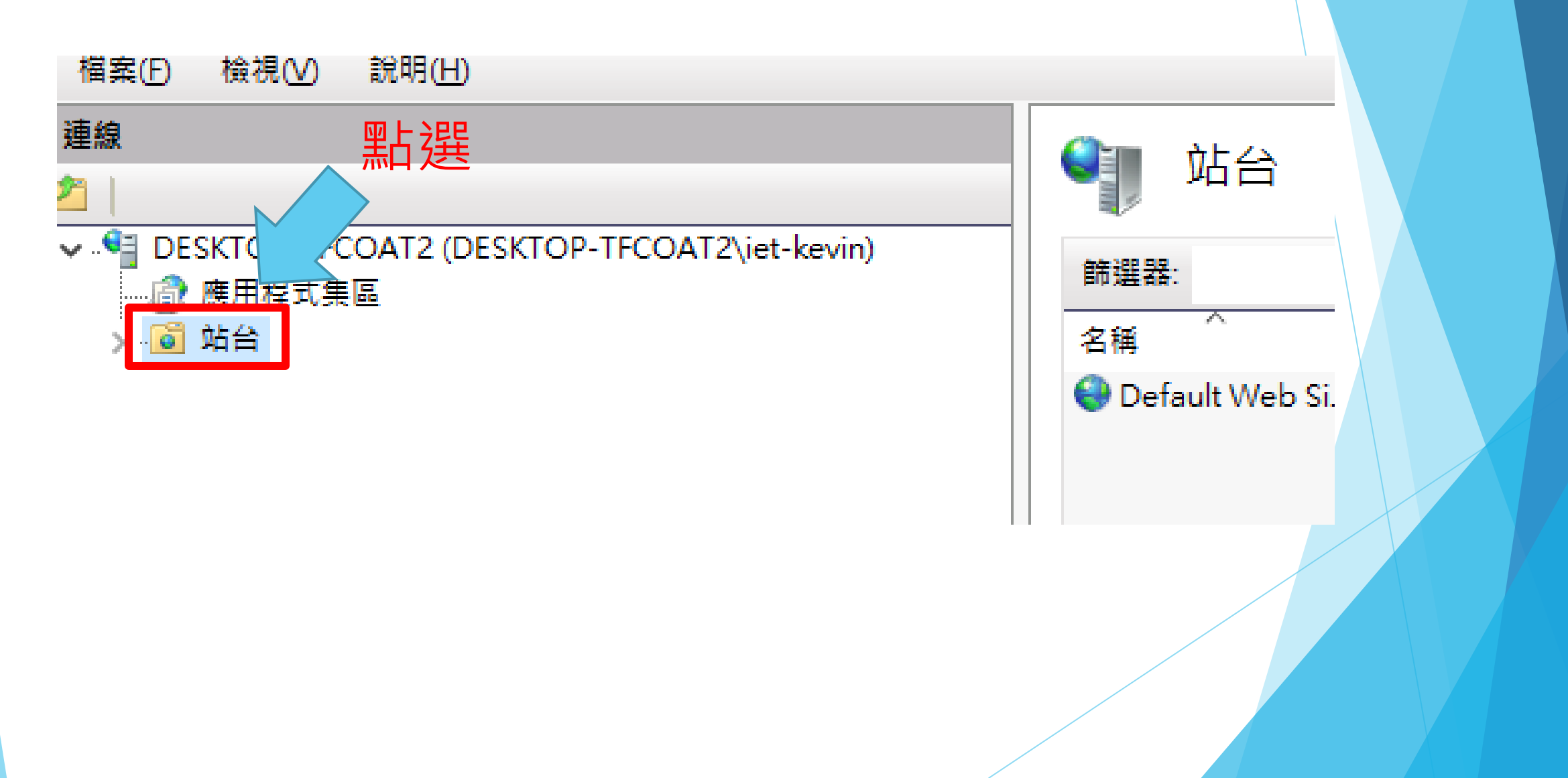

# 點選Default Web Site右鍵

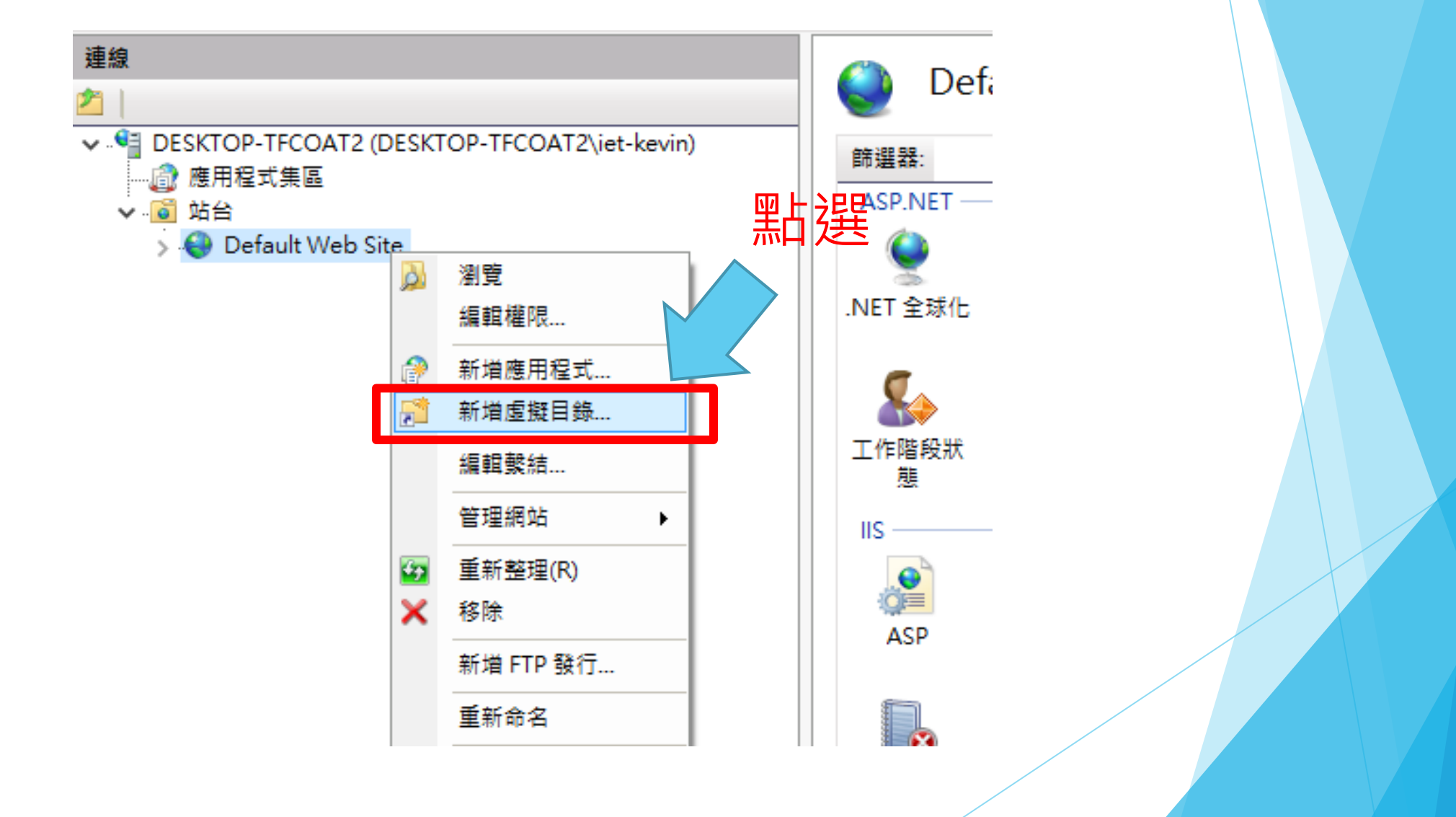

# 在別名處打505 實體路徑選擇C槽下的505登記端

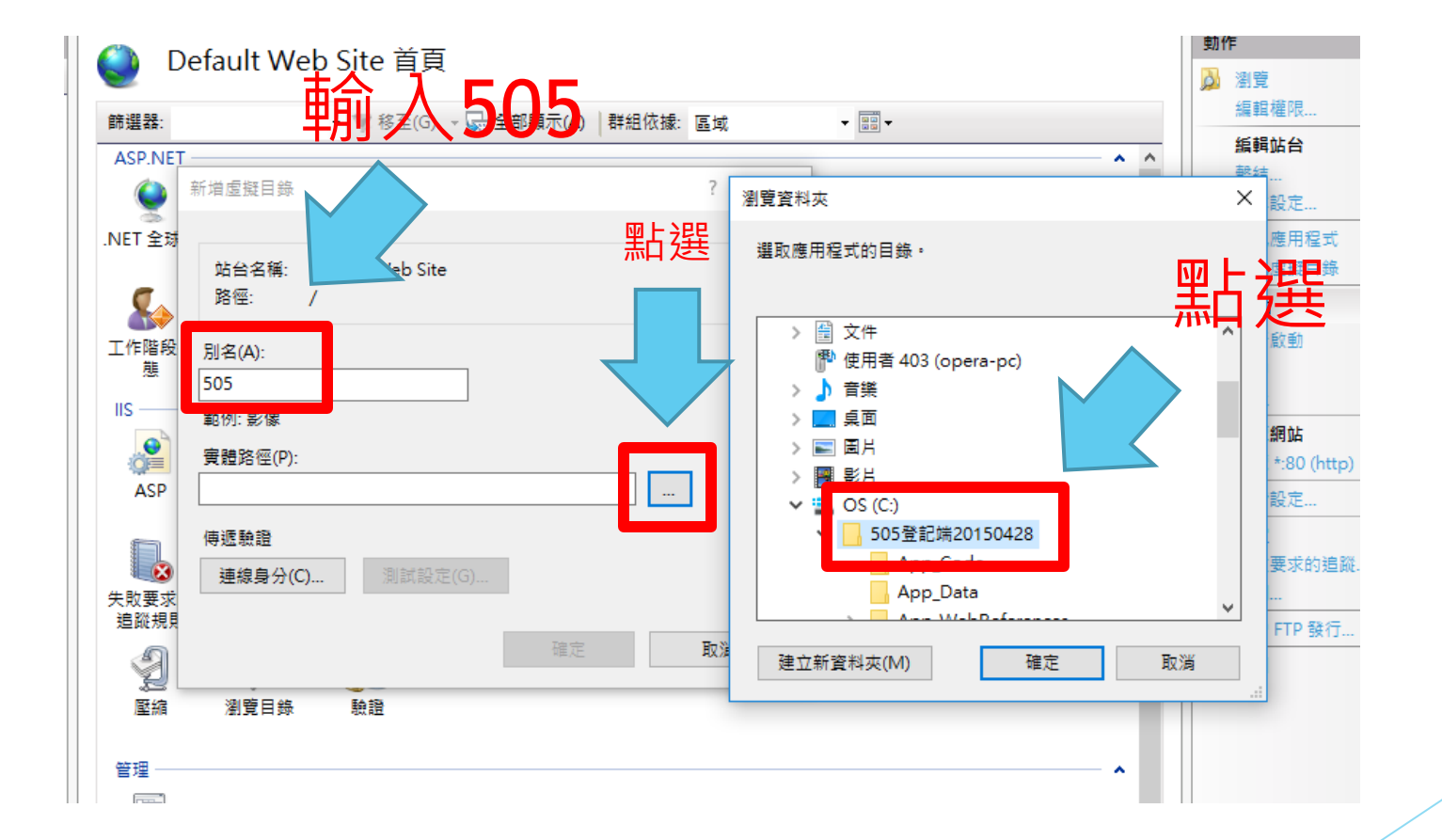

### 點選確定

| 新増虛擬目錄                                                                                                    | ?  | × |
|----------------------------------------------------------------------------------------------------|----|---|
| 站台名稱: Default Web Site<br>路徑: /                                                                                                    |    |   |
| 別名(A):         505         範例:影像         實體路徑(P):         C:\505登記端20150428         価         傳遞驗證         連線身分(C)         測試設定(G) |    |   |
| 確定                                                                                                    | 取消 |   |

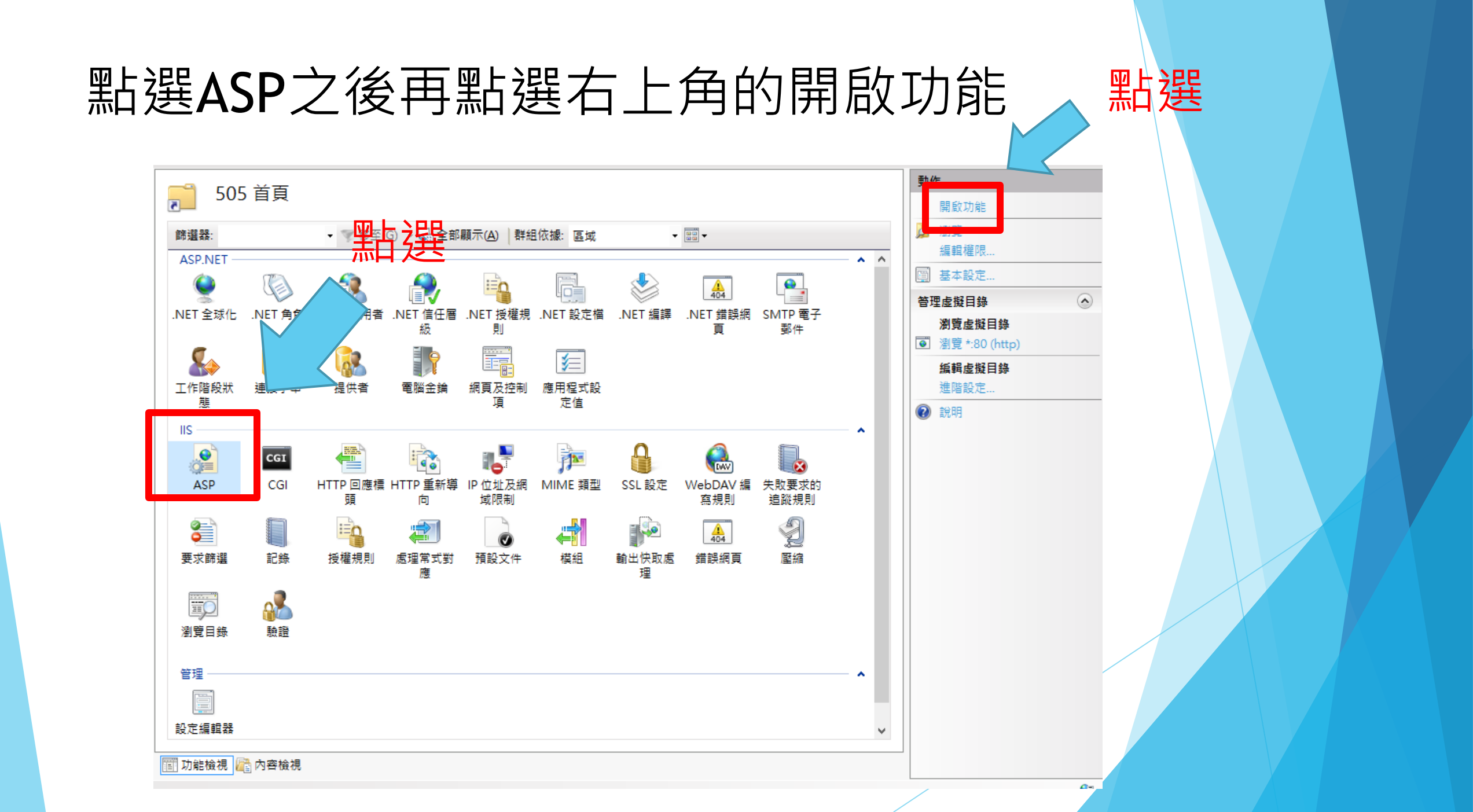

### 將啟用上層路徑改成true 點選套用

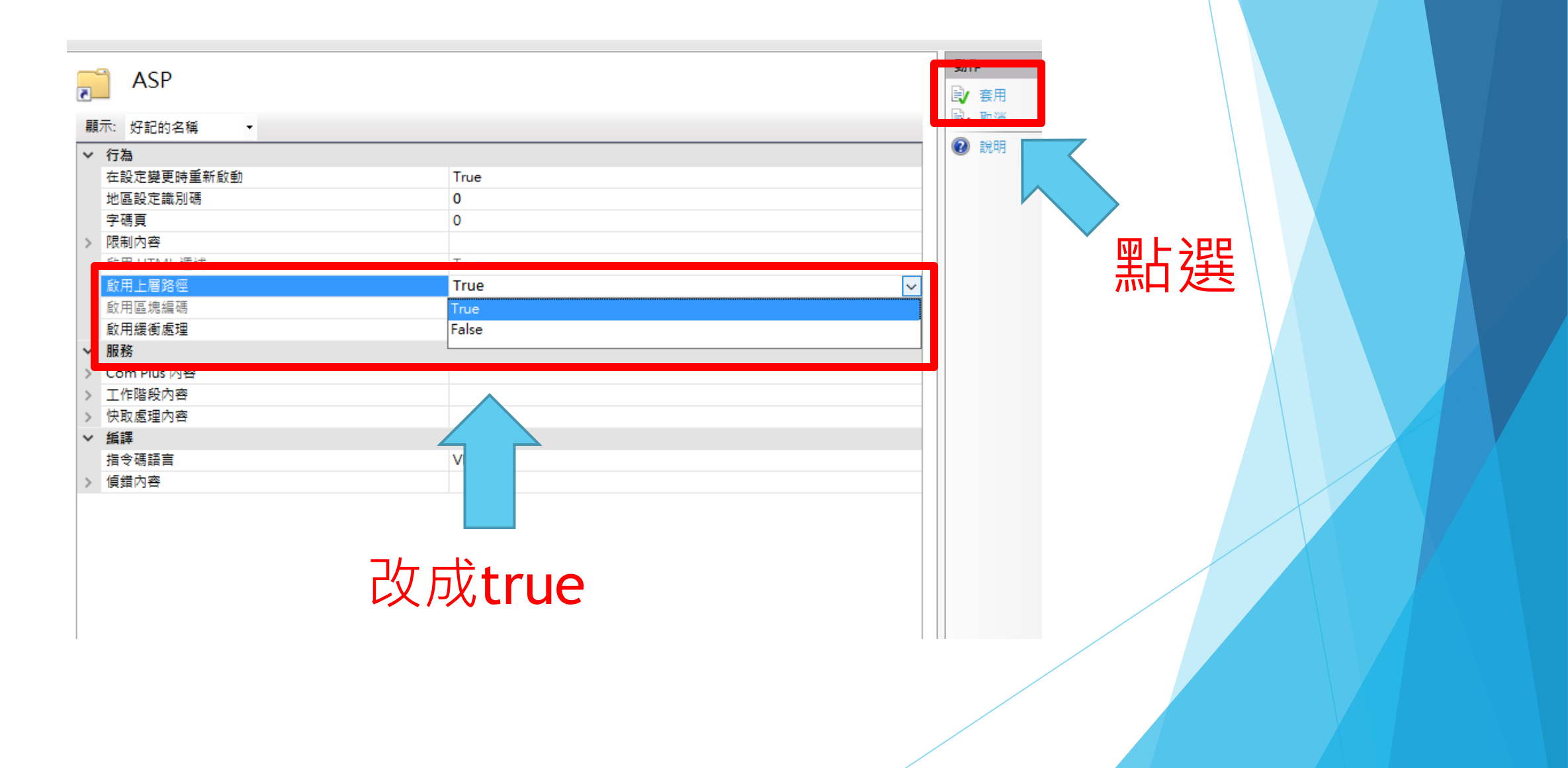

## 點選應用程式集區再點選右上角的設定應 用程式集區預設值

|                            |                   |                          |           |           |                  |                   |              | 🖸 🖾 🖾 🗌                            |  |
|----------------------------|-------------------|--------------------------|-----------|-----------|------------------|-------------------|--------------|------------------------------------|--|
| 檢視(⊻) 説明(出)                |                   |                          |           |           |                  |                   |              |                                    |  |
| eskTOP-TFCOAT2<br>) 應用程式集區 | 一 一 應用程式          | に集區<br><sub>「理伺服器」</sub> | =的應用程式集   | 亟清單・應用程式  | 【集區與工作者處理序相      | <b>阁聯、包含一個或多個</b> | 應用程式,而且會將不同的 | 動作<br>1951 新有應用程式未產<br>設定應用程式集區預設值 |  |
| ○ 站台<br>★                  | 篩選器:              | -                        | ▼ 移至(G) → | 🕁 全部顯示(A) | 群組依據: 沒有分組       | -                 |              |                                    |  |
| > 🔝 403                    | 名稱 ^              | 狀態                       | .NET CLR  | Managed 管 | . 識別             | 應用程式              |              |                                    |  |
|                            | .NET v2.0         | 已啟動                      | v2.0      | 整合式       | ApplicationPooll | 0                 |              |                                    |  |
| 2                          | .NET v2.0 Classic | 已啟動                      | v2.0      | 傳統        | ApplicationPooll | 0                 |              |                                    |  |
|                            | .NET v4.5         | 已啟動                      | v4.0      | 整合式       | ApplicationPooll | 0                 |              |                                    |  |
|                            | .NET v4.5 Classic | 已啟動                      | v4.0      | 傳統        | ApplicationPoolI | 0                 |              |                                    |  |
|                            | 406               | 已啟動                      | v4.0      | 整合式       | ApplicationPooll | 0                 |              |                                    |  |
| ∑                          | Classic .NET A    | 已啟動                      | v2.0      | 傳統        | ApplicationPoolI | 0                 |              |                                    |  |
| > 🛃                        | DefaultAppPool    | 已啟動                      | v4.0      | 整合式       | ApplicationPooll | 1                 |              |                                    |  |
|                            |                   |                          |           |           |                  |                   |              |                                    |  |
|                            | 1 功能檢視 高內容相       | 读視                       |           |           |                  |                   |              | •                                  |  |

# 將啟用32位元應用程式改成true

| (               | (— N <sub>2</sub> )                                                       |                                           |   |
|-----------------|---------------------------------------------------------------------------|-------------------------------------------|---|
|                 |                                                                           |                                           |   |
|                 | NET CLR 版本                                                                | v4.0                                      |   |
|                 | Managed 管線模式                                                              | Integrated                                |   |
|                 |                                                                           | -                                         |   |
|                 | 飲用 32 位元應用程式                                                              | True                                      |   |
|                 | 啟動模式                                                                      | True                                      |   |
| (               | CPU                                                                       | False                                     |   |
|                 | 限制 (百分比)                                                                  | U                                         |   |
|                 | 限制動作                                                                      | NoAction                                  |   |
|                 | 限制間隔 (分鐘)                                                                 | 5                                         |   |
| A               | 處理器相關性已啟用                                                                 | False                                     |   |
| l               | 處理器相關性遮罩                                                                  | 4294967295                                |   |
| A               | 處理器親和性遮罩 (64 位元選項)                                                        | 4294967295                                |   |
| -               | 回收                                                                        |                                           |   |
|                 | 固定時間間隔 (分鐘)                                                               | 1740                                      |   |
| 3               | 要求限制                                                                      | 0                                         |   |
| 4               | 特定時間                                                                      | TimeSpan[] 陣列                             |   |
| 1               | 停用重壘的回收                                                                   | False                                     |   |
| 1               | 停用設定變更時的回收                                                                | False                                     |   |
| 1               | 専用記憶體限制 (KB)                                                              | 0                                         | 5 |
| 改用<br>ena<br>t屬 | 32 <mark>位元應用程式</mark><br> able32BitAppOnWin64] 如果在<br> 性設定為 true,則為應用程式集 | : 64 位元作業系統上將應用程式集區的<br>:區提供服務的工作者處理序將會處於 | 5 |

#### 打開瀏覽器(圖中瀏覽器為Microsoft edge)在網 址處輸入http://127.0.0.1/505/login.asp

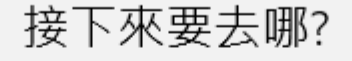

| http://127.0.0.1/505/login.asp     http://127.0.0.1/505/login.asp     http://128.000000000000000000000000000000000000 | $\rightarrow$ |
|----------------------------------------------------------------------------------------------------|---------------|
| http://127.0.0.1/505/login.asp                                                                                                    | 網站            |
| http://127.0.0.1/505/login.asp                                                                                                    | Bing 搜尋       |

# 帳號**:tlj** 密碼**:1234**

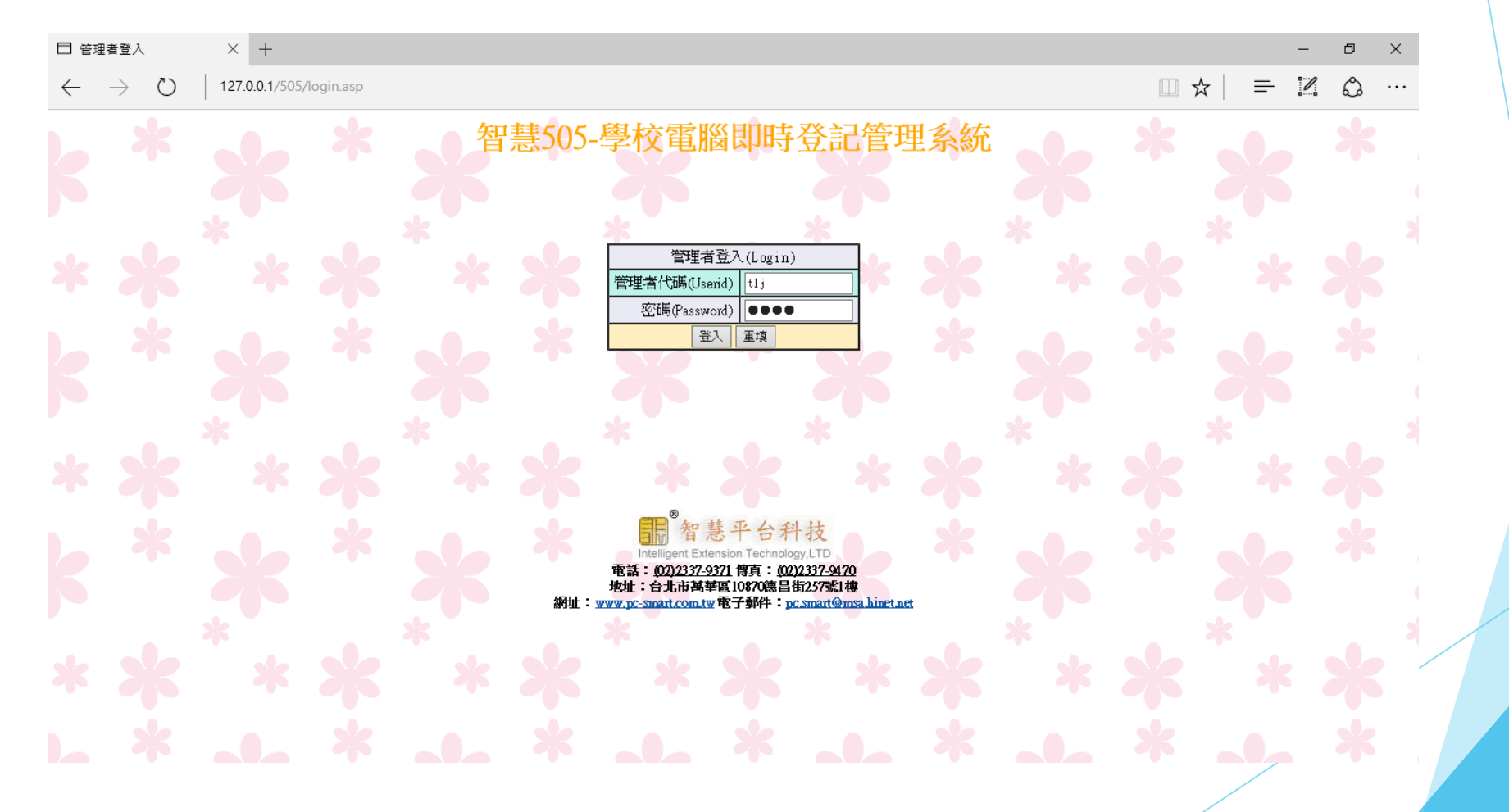

#### 成功登入後會出現以下畫面

| □ 歡迎使用智慧505-學校看 ×                                     | - • ×                                                                                 |
|-------------------------------------------------------|---------------------------------------------------------------------------------------|
| $\leftarrow$ $\rightarrow$ $\circlearrowright$ $ $ 12 | 7.0.0.1/505/mainmenu.asp $\square \Leftrightarrow   \equiv \mathbb{Z} \oslash \cdots$ |
| 管理者雄進                                                 | 智慧505-學校電腦即時登記管理系統                                                                    |
| <u>参数設定</u>                                           | 系統公告                                                                                  |
| 區域代碼維護                                                |                                                                                       |
| 電腦資料維護                                                |                                                                                       |
| 群組代碼維護                                                |                                                                                       |
| 整批設定電腦狀態                                              |                                                                                       |
| <u>设原主品型环惑</u>                                        |                                                                                       |
| 網路位址維護                                                |                                                                                       |
| 服務類型維護                                                |                                                                                       |
| 登記/使用記錄查詢                                             |                                                                                       |
| 黑名單雄誰                                                 | 填表說明<br>一、太系統第一次這表日訂於90年10月,各表所這之資料包含89(墓)年度及90(墓)年度、上下墓期之資料,在每一個輪入表格中會有說明,使用者在輪入資料時應 |
| 顯示即時登記記錄                                              |                                                                                       |
| <u> 猶示等待資訊</u>                                        | 二、請各校利用所附各式表格,依置際情況自行依照表格說明填寫。                                                        |
| 登出                                                    |                                                                                       |